캘리포니아주 비영리 공연예술 보조금 프로그램은 캘리포니아주에서 재정을 지원하며 캘리포니아주 소기업 옹호 사무실(CalOSBA)에서 관리합니다. 자격 기준이 적용됩니다.

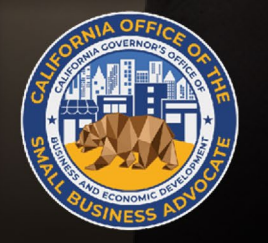

CALIFORNIA Nonprofit Performing Arts Grant Program

APPLICATION PORTAL POWERED BY LENDISTRY

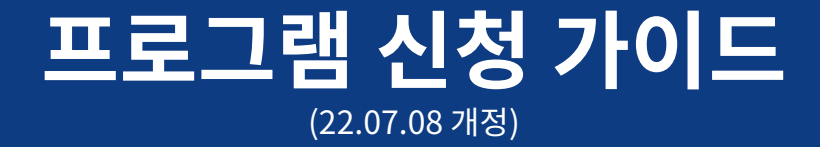

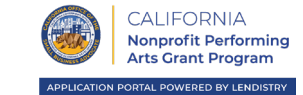

캘리포니아주 비영리 공연예술 보조금 프로그램(California Nonprofit Performing Arts Grant Program)의 목적은 "프로그램"에 의해 정의되는 유자격 비영리 공연예술 기관을 대상으로 인력 개발을 촉진하기 위해 보조금을 제공하는 것입니다.

본 프로그램의 보조금은 선착순 방식으로 신청자의 과세년도 2019년의 연간총수입에 따라 정해진 금액으로 수여합니다.

- 본 섹션 하에 수여되는 보조금은 다음과 같은 용도로만 사용할 수 있습니다.
- 1. 급여 비용, 의료 혜택, 유급 병가, 의료 또는 가족 휴가 및 보험료 등, 직원 비용
- 2. 중앙집중식 급여 서비스에 대한 기여 또는 지급
- 3. 은퇴, 교육, 개발 및 기타 인적 자원 관련 비용 및/또는
- 4. 기타 운영 비용 또는 직원용 장비

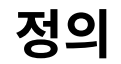

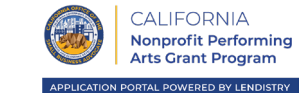

"유자격 비영리 공연예술 단체(Eligible nonprofit performing arts organization)"는 연간총수입이 2백만 달러(\$2,000,000)를 초과하지 않으며 섹션 12100.82의 하위조항 (f)에 따라 자격이 되는 소기업을 위한 기준을 충족하는 등록된 501(c)(3) 단체를 의미합니다. 유자격 비영리 단체는 해당 단체의 세금 신고서에 따라 다음의 북미산업분류체계 코드 중 하나에 해당할 수 있습니다.

- 711110 극단 및 극장식 식당.
- 711120 무용단.
- 711130 뮤지컬 그룹 및 아티스트.
- 711190 기타 공연예술단.

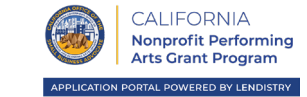

#### 피수여자: 비영리 공연예술 단체

캘리포니아주 비영리 공연예술 프로그램에 따라 인력 개발 보조금을 수령하기 위해서는 최소한 다음의 기준을 충족하는 비영리 공연예술 단체여야 합니다.

#### 1. 신청자는 다음 중 하나를 충족해야 합니다.

- i. 프로그램 가이드라인에 따라 "유자격 비영리 공연예술 단체"의 정의를 충족해야 하며, 이는 캘리포니아 주정부 규정집 § 12100.82의 하위조항 (f)에 따라 자격이 되는 소기업을 위한 기준을 충족하는 등록된 501(c)(3) 단체로서 연간총수입이 2백만 달러를 초과하지 않아야 한다(≤ 2,000,000)는 의미이며, 해당 단체의 세금 신고서에 따라 다음의 북미 산업분류 시스템 코드 중 하나에 해당해야 합니다.
  - 711110 극단 및 극장식 식당.
  - 711120 무용단.
  - 711130 뮤지컬 그룹 및 아티스트.
  - 711190 기타 공연예술단. 또는
- ii. 위 하위조항 1(i)에 명시된 요건을 충족하는 단체의 재정 후원자의 역할을 하며,

 신청자, 또는 재정 후원자의 경우 그러한 신청자의 유자격 재정 후원 대상 단체는 2019년 6월 1일 전에 주에서 운영을 시작하였고, 이는 유자격 비영리 공연예술 단체의 캘리포니아주 국무장관에 대한 공식 등록으로 입증할 수 있어야 합니다.

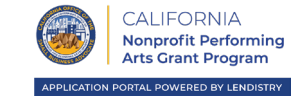

#### 유자격 비영리 공연예술 단체, 또는 재정 후원자의 경우 그러한 피수여자의 유자격 재정 후원 대상 단체의 연간총수입을 기준으로 보조금 금액이 수여됩니다.

| 보조금 수여액  | 과세년도 2019년의<br>총연간수입      |
|----------|---------------------------|
| \$25,000 | \$1,001 ~ \$100,000       |
| \$50,000 | \$100,001 ~ \$1,000,000   |
| \$75,000 | \$1,000,001 ~ \$2,000,000 |

캘리포니아주 비영리 공연예술 보조금 프로그램은 캘리포니아주에서 재정을 지원하며 캘리포니아주 소기업 옹호 사무실(CalOSBA)에서 관리합니다. 자격 기준이 적용됩니다.

# 필수 서류

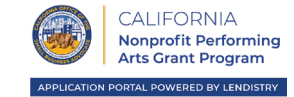

Lendistry에서 신청서를 검토하려면, 신청자는 반드시 다음의 필수 서류를 모두 업로드해야 합니다. 신청 인증서(여기에서 다운로드) 1.

- 2. 정부가 발급한 ID
- 면세 대상 증빙서류(501(c)(3)) 3.
- 사업 조직 증빙서류(최소한 다음 중에서 한 가지): 4.
  - 정관
  - (유한책임회사) 정관
  - 사업자등록증
  - 가상 사업체명
- 수입 증빙서류(수정하지 않고 정식 제출한 2019년도 세금 신고서) 및 5.
- 재정 후원 합의서(해당하는 경우). 6.

#### 문서 업로드 시 주의사항:

- 1. 절대 완전한 목록은 아닙니다. Lendistry에서 이메일, 전화 및/또는 문자(승인된 경우)로 연락해 신청서에 제출한 정보를 검증하기 위한 추가 서류를 요청할 수도 있습니다.
- 2. 모든 문서는 반드시 PDF 형식이어야 합니다.
- 3. 파일 크기는 반드시 15MB 미만이어야 합니다.
- 파일명은 특수문자(!@#\$%^&\*()\_+)를 포함할 수 없습니다.
- 5. 먼저 신청 인증서를 <u>다운로드하여 저장</u>한 후 작성하시기 바랍니다.

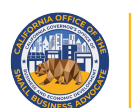

APPLICATION PORTAL POWERED BY LENDISTRY

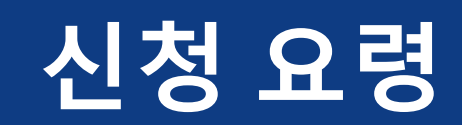

유자격 비영리 단체는 해당 단체의 세금 신고서에 따라 다음의 북미산업분류체계 코드 중 하나에 해당해야 합니다.

- 711110 극단 및 극장식 식당
- 711120 무용단
- 711130 뮤지컬 그룹 및 아티스트 또는
- 711190 기타 공연예술단.

NAICS 코드를 확인하려면 웹사이트 <u>https://www.naics.com/search/</u>를 방문하십시오.

신청자, 또는 재정 후원자의 경우 현재 전미면세단체분류(National Taxonomy of Exempt Entities, NTEE) 코드로 분류되는, 그러한 신청자의 재정 후원 대상 단체는 문서 <u>NTEE 코드 지정</u>을 사용해 어떤 NAICS 코드가 사업체에 가장 해당하는지 판단할 수 있습니다.

| _                                                                            |                                                                                                    | NAICS & SIC Ide                             | entification Too   | ols                                                                                                    |   | Need Help?                                                                                                    |
|------------------------------------------------------------------------------|----------------------------------------------------------------------------------------------------|---------------------------------------------|--------------------|----------------------------------------------------------------------------------------------------|---|----------------------------------------------------------------------------------------------------|
| Ent                                                                          | ter Keyword(s)                                                                                                    |                                             |                    | NAICS Search                                                                                                    | Q | -Choose One-                                                                                                    |
| Ent                                                                          | ter Kevword(s)                                                                                                    |                                             |                    | SIC Search                                                                                                    |   |                                                                                                    |
| _                                                                            |                                                                                                    |                                             |                    |                                                                                                    |   | Submit                                                                                                    |
|                                                                              | NAICS CODE                                                                                                    | SIC CODE                                    | COMPANY            |                                                                                                    |   |                                                                                                    |
|                                                                              | DRILL-DOWN                                                                                                    | DRILL-DOWN                                  | LOOKUP TOOL        |                                                                                                    |   | Data Services & Products                                                                                                    |
|                                                                              |                                                                                                    |                                             |                    |                                                                                                    |   | Business Lists                                                                                                    |
| _                                                                            | NAICS                                                                                                    | 1                                           |                    |                                                                                                    |   | Data Appends                                                                                                    |
|                                                                              | LOOKUP HELP                                                                                                    |                                             |                    |                                                                                                    |   | Data Append API                                                                                                    |
|                                                                              |                                                                                                    | é                                           |                    |                                                                                                    |   |                                                                                                    |
|                                                                              |                                                                                                    |                                             |                    |                                                                                                    |   |                                                                                                    |
|                                                                              |                                                                                                    |                                             |                    |                                                                                                    | • | NAICS & SIC Code Resources                                                                                                    |
|                                                                              | S CODE LIST: Clic                                                                                                    | k Any Two Digit NAI                         | CS Code to Drill D | own Further                                                                                                    | • | NAICS & SIC Code Resources<br>NAICS & SIC Search                                                                                                    |
| VAIC                                                                         | CS CODE LIST: Clic                                                                                                    | k Any Two Digit NAI                         | CS Code to Drill D | own Further                                                                                                    |   | NAICS & SIC Code Resources<br>NAICS & SIC Search<br>NAICS & SIC Crosswalk                                                                                                    |
| NAIC<br>Code                                                                 | CS CODE LIST: Clic                                                                                                    | k Any Two Digit NAI(                        | CS Code to Drill D | own Further<br>Number of Business<br>Establishments                                                                                                    | • | NAICS & SIC Code Resources<br>NAICS & SIC Search<br>NAICS & SIC Crosswalk<br>History of NAICS & SIC                                                                                                    |
| NAIC<br>Code                                                                 | CS CODE LIST: Clic                                                                                                    | k Any Two Digit NAI(                        | CS Code to Drill D | own Further<br><u>Number of Business</u><br><u>Establishments</u><br>260.013                                                                                                    | • | NAICS & SIC Code Resources<br>NAICS & SIC Search<br>NAICS & SIC Crosswalk<br>History of NAICS & SIC<br>NAICS Lookup Help                                                                                                    |
| NAIC<br><u>Code</u><br>11                                                    | CS CODE LIST: Clic                                                                                                    | k Any Two Digit NAI(<br>Fishing and Hunting | CS Code to Drill D | own Further<br><u>Number of Business</u><br><u>Establishments</u><br>369,913                                                                                                    | • | NAICS & SIC Code Resources<br>NAICS & SIC Search<br>NAICS & SIC Crosswalk<br>History of NAICS & SIC<br>NAICS Lookup Help<br>Frequently Asked Q's                                                                                                    |
| NAIC<br><u>Code</u><br>11<br>21                                              | CS CODE LIST: Clic<br>Industry Title<br>Agriculture, Forestry,<br>Mining                                                                                                    | k Any Two Digit NAI(                        | CS Code to Drill D | own Further          Number of Business         Establishments         369,913         32,295                                                                                       |   | NAICS & SIC Code Resources<br>NAICS & SIC Search<br>NAICS & SIC Crosswalk<br>History of NAICS & SIC<br>NAICS Lookup Help<br>Frequently Asked Q's<br>2017 NAICS Changes                                                                                                    |
| VAIC<br>Code<br>11<br>21<br>22                                               | CS CODE LIST: Clic<br>Industry Title<br>Agriculture, Forestry,<br>Mining<br>Utilities                                                                                                    | k Any Two Digit NAI(                        | CS Code to Drill D | own Further<br><u>Number of Business</u><br><u>Establishments</u><br>369,913<br>32,295<br>48,540                                                                                    | 6 | NAICS & SIC Code Resources<br>NAICS & SIC Search<br>NAICS & SIC Crosswalk<br>History of NAICS & SIC<br>NAICS Lookup Help<br>Frequently Asked Q's<br>2017 NAICS Changes<br>NAICS Code List                                                                                                    |
| NAIC<br><u>Code</u><br>11<br>21<br>22<br>23                                  | CS CODE LIST: Clic<br>Industry Title<br>Agriculture, Forestry,<br>Mining<br>Utilities<br>Construction                                                                                                    | k Any Two Digit NAI(                        | CS Code to Drill D | own Further<br><u>Number of Business</u><br><u>Establishments</u><br>369,913<br>32,295<br>48,540<br>1,515,426                                                                       | 6 | NAICS & SIC Code Resources<br>NAICS & SIC Search<br>NAICS & SIC Crosswalk<br>History of NAICS & SIC<br>NAICS Lookup Help<br>Frequently Asked Q's<br>2017 NAICS Changes<br>NAICS Code List<br>SIC Code List                                                                                                    |
| NAIC<br><u>Code</u><br>11<br>21<br>22<br>23<br>31-33                         | CS CODE LIST: Clic<br>Industry Title<br>Agriculture, Forestry,<br>Mining<br>Utilities<br>Construction<br>Manufacturing                                                                                                    | k Any Two Digit NAI(                        | CS Code to Drill D | own Further          Number of Business         Establishments         369,913         32,295         48,540         1,515,426         649,784                                      |   | NAICS & SIC Code Resources<br>NAICS & SIC Search<br>NAICS & SIC Crosswalk<br>History of NAICS & SIC<br>NAICS Lookup Help<br>Frequently Asked Q's<br>2017 NAICS Changes<br>NAICS Code List<br>SIC Code List<br>High Risk NAICS Codes                                                                                                    |
| VAIC<br><u>Code</u><br>11<br>21<br>22<br>23<br>31-33<br>42                   | CODE LIST: Clic LIST: Clic LIST: | k Any Two Digit NAI(                        | CS Code to Drill D | own Further           Number of Business           Establishments           369,913           32,295           48,540           1,515,426           649,784           697,549       | • | NAICS & SIC Code Resources<br>NAICS & SIC Search<br>NAICS & SIC Crosswalk<br>History of NAICS & SIC<br>NAICS Lookup Help<br>Frequently Asked Q's<br>2017 NAICS Changes<br>NAICS Code List<br>SIC Code List<br>High Risk NAICS Codes                                                                                                    |
| NAIC<br><u>Code</u><br>11<br>21<br>22<br>23<br>31-33<br>42                   | CODE LIST: Clic LIST: Clic LIST: | k Any Two Digit NAI(                        | CS Code to Drill D | own Further<br><u>Number of Business</u><br><u>Establishments</u><br>369,913<br>32,295<br>48,540<br>1,515,426<br>649,784<br>697,549                                                 | • | NAICS & SIC Code Resources<br>NAICS & SIC Search<br>NAICS & SIC Crosswalk<br>History of NAICS & SIC<br>NAICS Lookup Help<br>Frequently Asked Q's<br>2017 NAICS Changes<br>NAICS Code List<br>SIC Code List<br>High Risk NAICS Codes<br>Additional Resources<br>Free Market Profiles                                                                    |
| NAIC<br><u>Code</u><br>11<br>21<br>22<br>23<br>31-33<br>42<br>44-45          | CODE LIST: Clic     Industry Title     Agriculture, Forestry,     Mining     Utilities     Construction     Manufacturing     Wholesale Trade     Retail Trade                                                                                                    | k Any Two Digit NAI(                        | CS Code to Drill D | own Further<br><u>Number of Business</u><br><u>Establishments</u><br>369,913<br>32,295<br>48,540<br>1,515,426<br>649,784<br>697,549<br>1,818,792                                    | • | NAICS & SIC Code Resources<br>NAICS & SIC Search<br>NAICS & SIC Crosswalk<br>History of NAICS & SIC<br>NAICS Lookup Help<br>Frequently Asked Q's<br>2017 NAICS Changes<br>NAICS Code List<br>SIC Code List<br>High Risk NAICS Codes<br>Additional Resources<br>Free Market Profiles<br>SBA Size Standards                                              |
| NAIC<br><u>Code</u><br>11<br>21<br>22<br>23<br>31-33<br>42<br>44-45<br>48-49 | <ul> <li>CODE LIST: Clic</li> <li>Industry Title</li> <li>Agriculture, Forestry,</li> <li>Mining</li> <li>Utilities</li> <li>Construction</li> <li>Manufacturing</li> <li>Wholesale Trade</li> <li>Retail Trade</li> <li>Transportation and W</li> </ul>                                                                                                    | k Any Two Digit NAI(                        | CS Code to Drill D | own Further<br><u>Number of Business</u><br><u>Establishments</u><br>369,913<br>32,295<br>48,540<br>1,515,426<br>649,784<br>649,784<br>1,818,792<br>634,602                         | • | NAICS & SIC Code Resources<br>NAICS & SIC Search<br>NAICS & SIC Crosswalk<br>History of NAICS & SIC<br>NAICS Lookup Help<br>Frequently Asked Q's<br>2017 NAICS Changes<br>NAICS Code List<br>SIC Code List<br>High Risk NAICS Codes<br>Additional Resources<br>Free Market Profiles<br>SBA Size Standards<br>Whitepaper Download                       |
| NAIC<br>Code<br>11<br>21<br>22<br>23<br>31-33<br>42<br>44-45<br>48-49<br>51  | <ul> <li>CODE LIST: Clic</li> <li>Industry Title</li> <li>Agriculture, Forestry,</li> <li>Mining</li> <li>Utilities</li> <li>Construction</li> <li>Manufacturing</li> <li>Wholesale Trade</li> <li>Retail Trade</li> <li>Transportation and W</li> <li>Information</li> </ul>                                                                                                    | k Any Two Digit NAI(                        | CS Code to Drill D | own Further<br><u>Number of Business</u><br><u>Establishments</u><br>369,913<br>32,295<br>48,540<br>1,515,426<br>649,784<br>649,784<br>1,818,792<br>1,818,792<br>634,602<br>371,083 | 0 | NAICS & SIC Code Resources<br>NAICS & SIC Search<br>NAICS & SIC Crosswalk<br>History of NAICS & SIC<br>NAICS Lookup Help<br>Frequently Asked Q's<br>2017 NAICS Changes<br>NAICS Code List<br>SIC Code List<br>High Risk NAICS Codes<br>Additional Resources<br>Free Market Profiles<br>SBA Size Standards<br>Whitepaper Download<br>Business Data Blog |

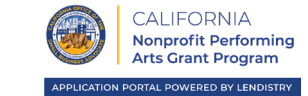

신청 시 사용한 이메일 주소가 유효하고 신청서에 철자가 올바른지 확인하십시오.

• 알림 사항 및 신청서에 대한 추가 안내는 귀하가 기재한 이메일 주소로 보내드립니다. 특정 이메일 주소는 Lendistry 시스템 내에서 인식이 불가하며 신청과 관련한 연락 과정에 지연을 유발할 수 있습니다.

신청서에 잘못되거나 유효하지 않은 이메일 주소를 사용한 경우, 저희 콜센터에 866-759-5320번으로 연락해 해당 정보를 업데이트하십시오.

신청서를 새로 제출하지 마십시오. 신청서를 여러 번 제출하는 것은 잠재적 부정행위로 간주되어 신청서 검토 절차를 중단시킬 수 있습니다. 유효하지 않은 이메일 주소

다음과 같은 이메일 주소는 저희 시스템에서 허용 또는 인식하지 않습니다.

info@으로 *시작하는* 이메일 예: info@mycompany.com

@contact.com 또는 @noreply.com으로 끝나는 이메일 예: mycompany@contact.com 예: mycompany@noreply.com

# 팁 #3: 문서는 PDF 형식으로 작성하십시오

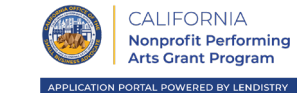

**모든 필수 문서는 <u>오직 PDF 형식으로</u> 포털에 업로드되어야 합니다.** 업로드할 때 문서는 반드시 명확하고 정렬되어 있으며 방해가 되는 배경이 없어야 합니다.

문서 업로드 시 주의사항:

- 1. 모든 문서는 반드시 PDF 형식이어야 합니다(정부가 발급한 ID는 PDF나 JPEG 형식으로 제출될 수 있습니다).
- 2. 파일 크기는 반드시 15MB 미만이어야 합니다.
- 3. 파일명은 특수문자(!@#\$%^&\*()\_+)를 포함할 수 없습니다.
- 4. 파일에 암호가 걸려 있는 경우, 파일에 암호를 기재해 주십시오.

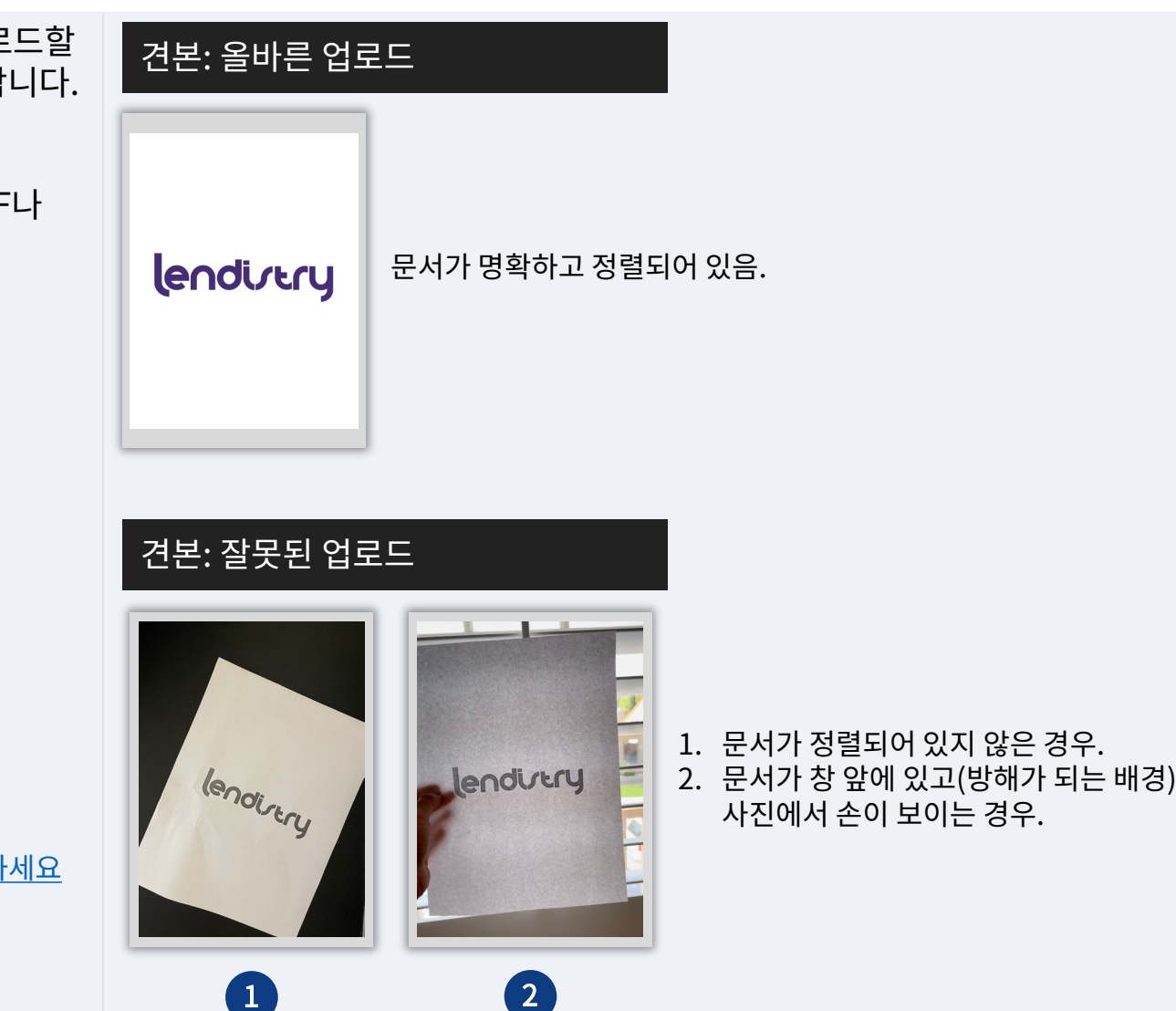

**스캐너가 없는 경우** 무료 모바일 스캔 앱을 다운로드하여 사용하는 것을 권장합니다.

Genius Scan 애플 | <u>여기를 클릭해 다운로드하세요</u> 안드로이드 | 여기를 클릭해 다운로드하세요 Adobe Scan 애플 |<u>여기를 클릭해 다운로드하세요</u> 안드로이드 | 여기를 클릭해 다운로드하세요

# 팁 #4: 구글 크롬을 사용하십시오

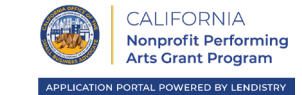

신속하고 편리하게 절차를 마치려면 전체 신청 과정에서 구글 크롬을 이용하시는 것을 권장합니다.

그 외의 웹 브라우저는 저희의 인터페이스를 지원하지 않을 수 있으므로 신청 도중에 오류가 발생할 수 있습니다.

기기에 구글 크롬이 깔려 있지 않으면

https://www.google.com/chrome/에서 무료로 다운로드받을 수 있습니다.

신청을 시작하기 전에 구글 크롬을 다음과 같이 설정하세요.

- 1. 캐시 정보를 삭제합니다.
- 2. 시크릿 모드를 사용합니다.
- 3. 팝업 차단 기능을 해제합니다.

#### 캐시 정보를 삭제합니다.

캐시 데이터는 이전에 사용한 웹 사이트 또는 애플리케이션에서 저장된 정보를 말합니다. 주로 정보를 자동으로 채워 검색 프로세스의 속도를 높이는 데 사용됩니다. 그러나 캐시 데이터는 예전 암호나 이전에 잘못 입력된 정보 등 오래된 정보를 포함할 수도 있습니다. 이로 인해 애플리케이션에 오류가 발생하여 잠재적인 부정행위로 간주될 수도 있습니다.

#### 시크릿 모드를 사용합니다.

시크릿 모드를 사용하면 정보를 비공개로 입력할 수 있고 귀하의 데이터가 저장되거나 캐시로 남는 것을 방지할 수 있습니다.

#### 팝업 차단 기능을 해제합니다.

신청 절차에서 귀하가 입력하신 정보의 정확성을 확인하기 위해 팝업 메시지가 여러 개 뜨게 됩니다. 구글 크롬의 팝업 차단 기능을 반드시 해제해야 팝업 메시지를 보실 수 있습니다.

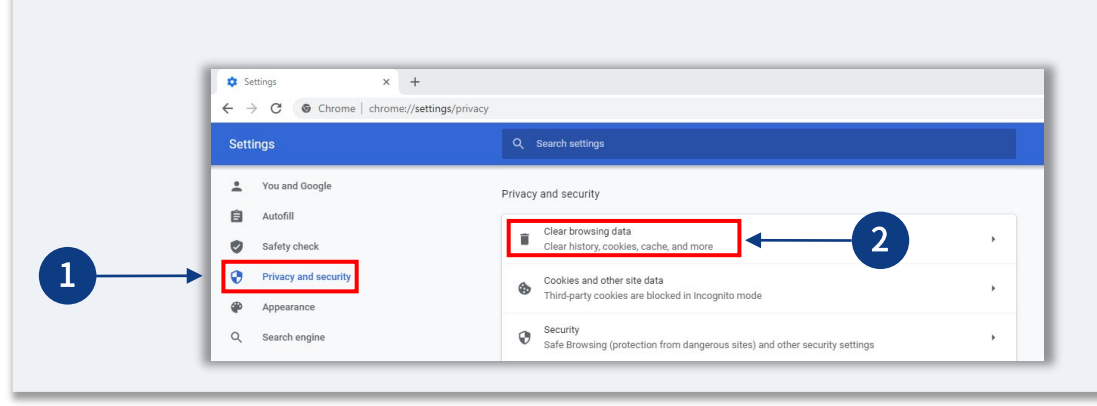

#### "개인정보 및 보안"으로 이동하여 인터넷 사용 기록 삭제"를 선택합니다.

#### × + – ø × New Tab \* 🛛 \* 🛛 🗄 ← → C G 🔢 Apps 🥫 Lendistry Technical... 🛆 My Drive - Google... 👔 Sign In - Pardot 🗢 Login | Salesforce 🖡 Portal | Lendistry 🔢 Technical Assistanc... 🖡 Log In « Lendistry... Dashboard + New window New incognito window Ctrl+Shift+N Histor Downloads Ctrl+ 100% + [] Ctrl+P Google Ctrl+F Copy Paste • Q Search Google or type a URL Exit

구글 크롬에서 새 창을 열어 오른쪽 상단 모서리에 있는 점 3개를 클릭하고,

# "<mark>설정</mark>"으로 이동합니다.

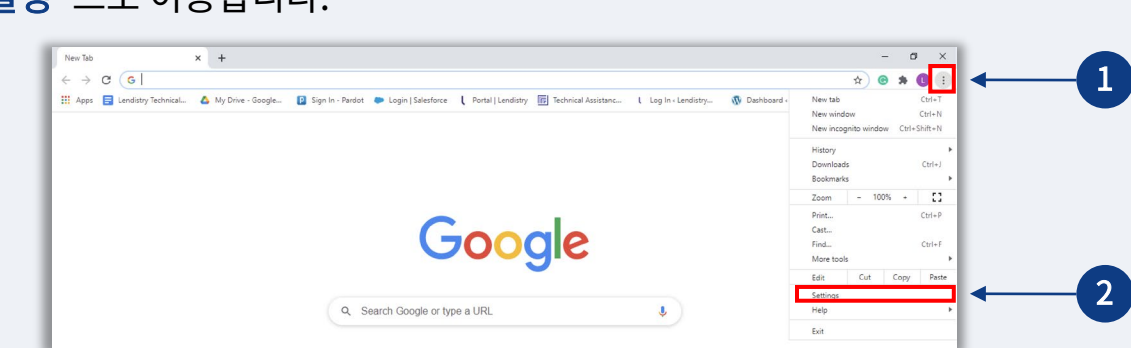

# 3단계

#### "데이터 삭제"를 선택합니다.

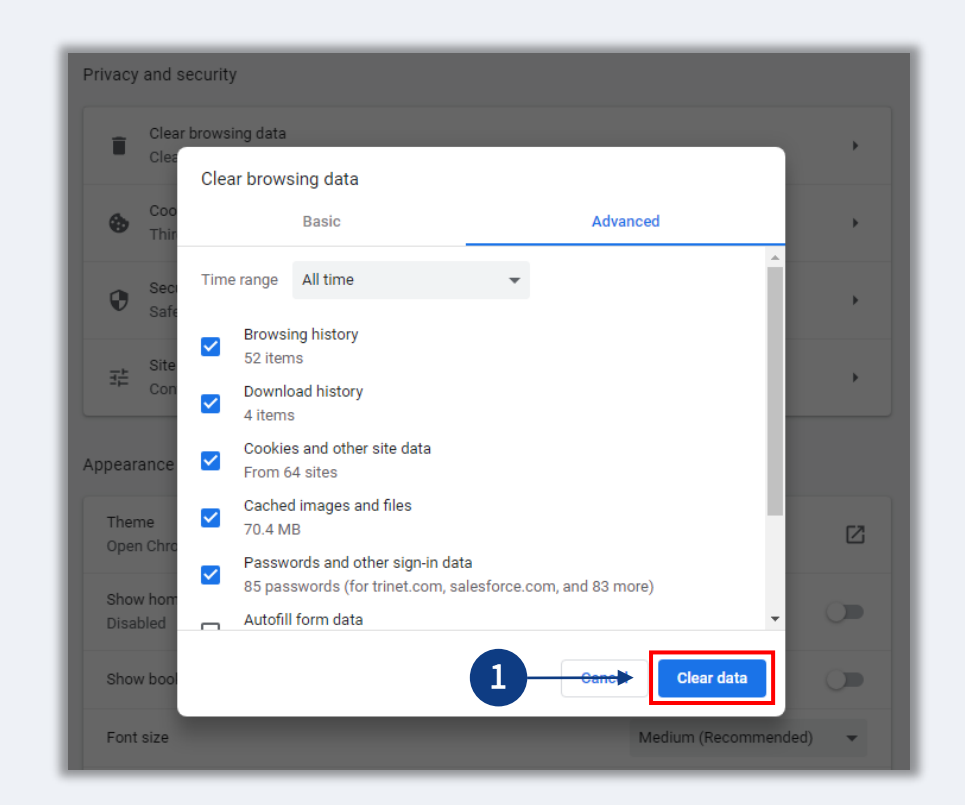

1단계

2단계

# 시크릿 모드 사용 방법

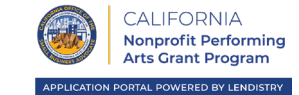

#### 1단계

웹 브라우저의 오른쪽 상단 모서리에 있는 점 3개를 클릭하고, "**새 시크릿 창**"을 선택합니다.

## 2단계

브라우저가 새 구글 크롬 창을 열 것입니다. 전체 신청 절차에 시크릿 모드를 사용하십시오.

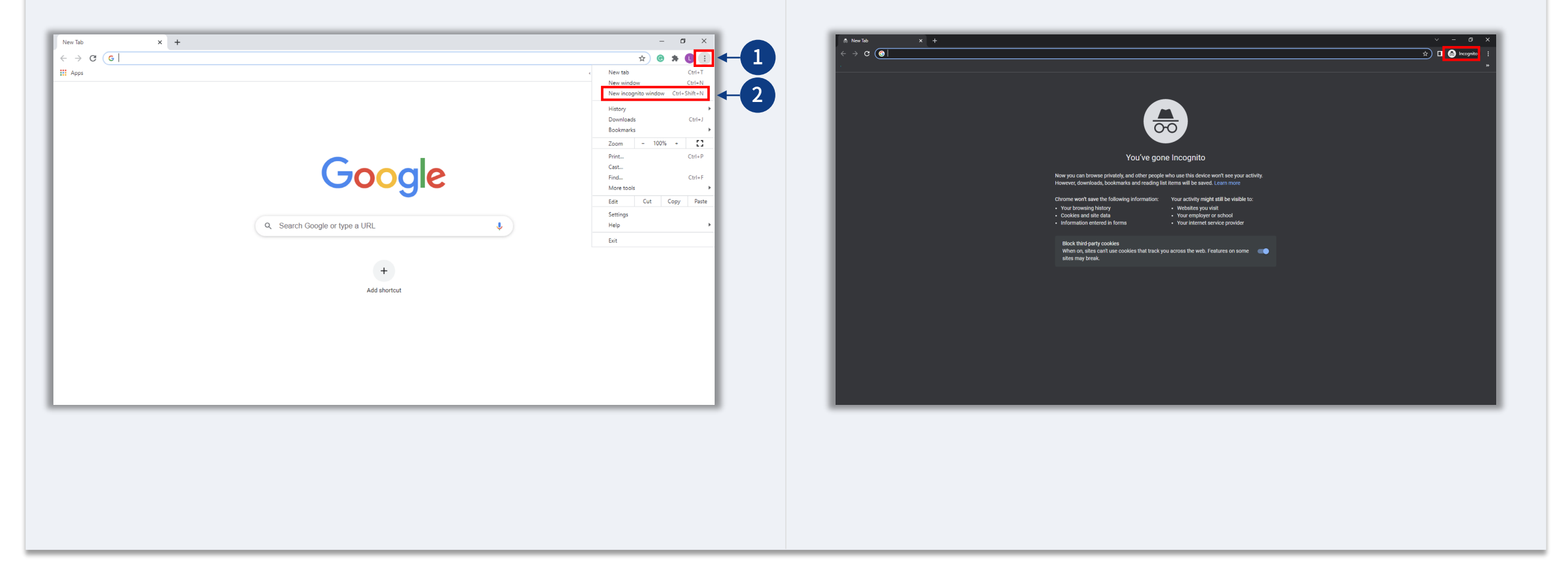

캘리포니아주 비영리 공연예술 보조금 프로그램은 캘리포니아주에서 재정을 지원하며 캘리포니아주 소기업 옹호 사무실(CalOSBA)에서 관리합니다. 자격 기준이 적용됩니다.

# 팝업 차단 기능 해제 방법

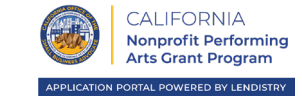

#### 1단계

구글 크롬에서 새 창을 열어 오른쪽 상단 모서리에 있는 점 3개를 클릭하고, "설정"으로 이동합니다.

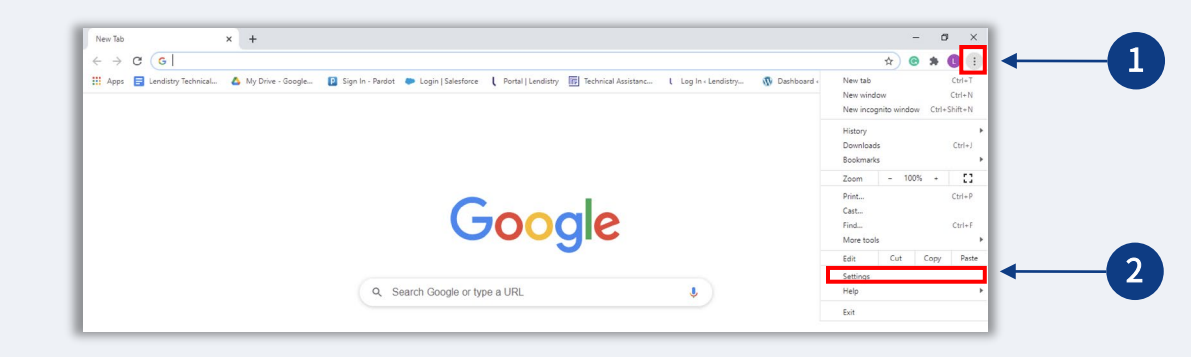

#### 2단계

#### "개인정보 및 보안"으로 이동하여 "사이트 설정"을 선택합니다.

| ← → C                | s/privacy                                                                                 | \$      | Θ | * 0 | 1 |
|----------------------|-------------------------------------------------------------------------------------------|---------|---|-----|---|
| Settings             | Q Search settings                                                                         |         |   |     |   |
| L You and Google     | Privacy and security                                                                      |         |   |     |   |
| Autofill             | Clear browsing data                                                                       |         |   |     |   |
| Safety check         | Plear history, cookies, cache, and more                                                   |         |   |     |   |
| Privacy and security | and other site data                                                                       |         |   |     |   |
| Appearance           | Arty cookies are blocked in Incognito mode                                                |         |   |     |   |
| Q. Search engine     | Security<br>Safe Browsing (protection from dangerous sites) and other security settings   |         |   |     |   |
| Default browser      | Site Settings                                                                             | <u></u> |   |     |   |
| () On startup        | 32 Controls what information sites can use and show (location, camera, pop-ups, and more) |         |   |     |   |
| Advanced *           | Privacy Sandbox Trial features are on                                                     |         |   |     |   |

# 3단계

#### "**팝업 및 리디렉션**"을 선택합니다. 버튼을 클릭하면 파란색으로 바뀌고 상태는 "**차단**"에서 "**허용**"으로 변합니다.

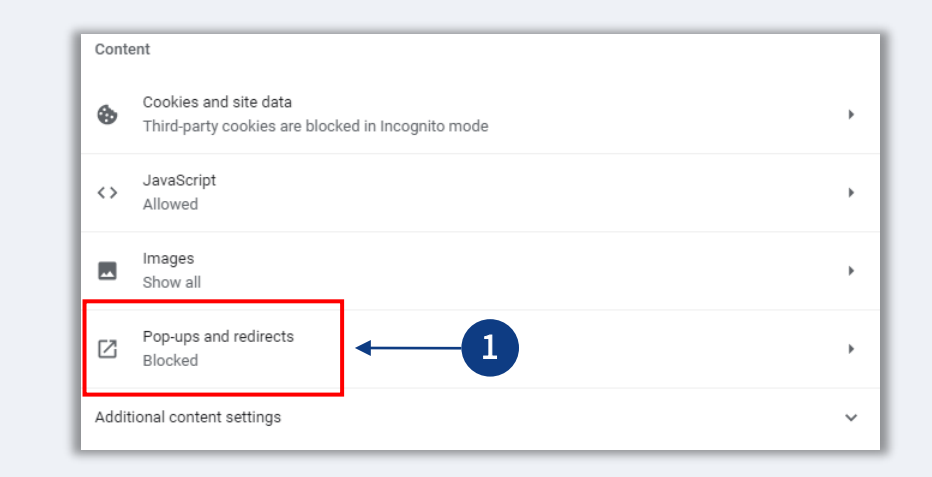

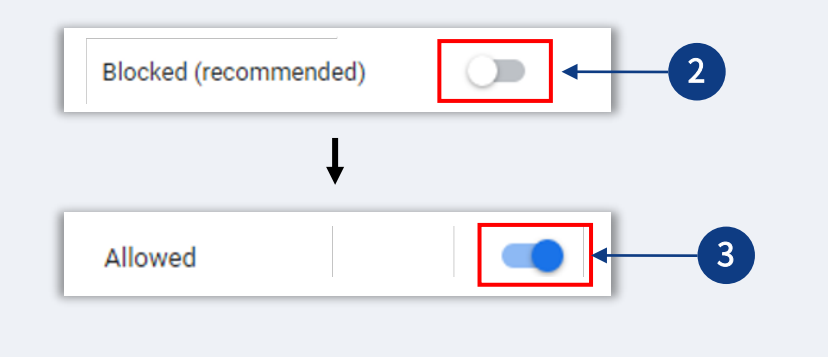

캘리포니아주 비영리 공연예술 보조금 프로그램은 캘리포니아주에서 재정을 지원하며 캘리포니아주 소기업 옹호 사무실(CalOSBA)에서 관리합니다. 자격 기준이 적용됩니다.

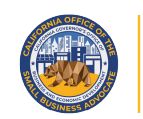

APPLICATION PORTAL POWERED BY LENDISTRY

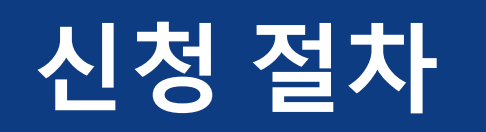

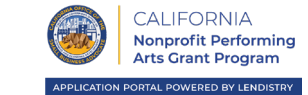

Lendistry의 파트너로는 귀하와 귀사의 성공을 보조하기 위한 사명 기반의 대출기관 및 소기업 자문 및 기술 지원 제공자들이 포함됩니다. 여기에는 캘리포니아주의 지원을 받으며 지원 여건이 미흡한 단체를 대상으로 기술 지원의 확대를 우선으로 하는 여러 소기업 센터가 포함됩니다.

이러한 파트너 단체 중 하나에 연락해 프로그램 가이드라인, 신청서 제출, Lendistry 포털 탐색 등과 관련해 추가 지원을 받으실 수 있습니다. **중복 신청을 피하기 위해 <u>단 하나의 파트너만</u> 선택하시기 바랍니다.** 신청서를 여러 번 제출하는 것은 잠재적 부정행위로 간주되어 신청서 검토 절차를 중단시킬 수 있습니다.

Lendistry 파트너와 이들로부터 도움을 받아 캘리포니아주 비영리 공연예술 보조금 프로그램을 신청하는 방법에 대해 자세히 알아보시려면,

<u>https://canonprofitperformingarts.com/partners/</u>를 방문하십시오.

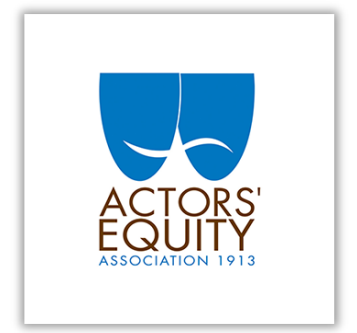

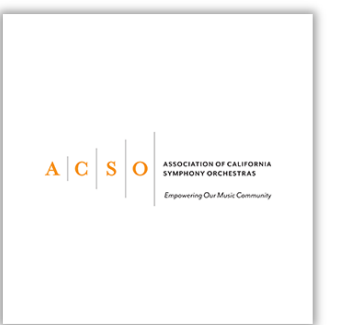

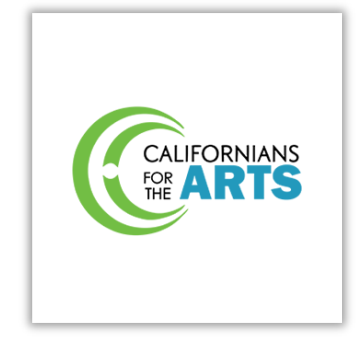

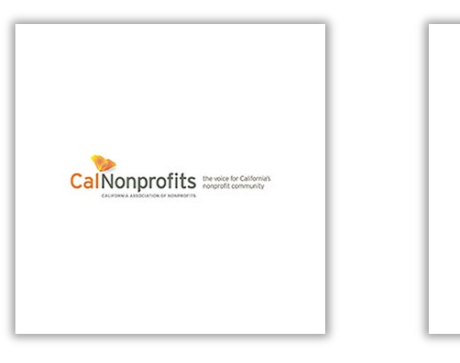

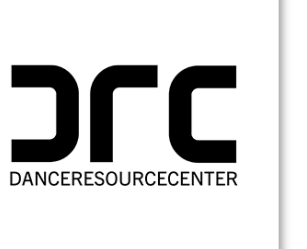

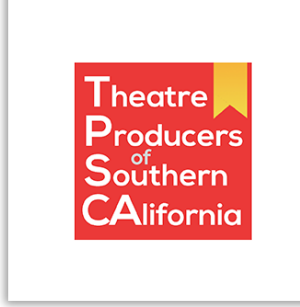

캘리포니아주 비영리 공연예술 보조금 프로그램은 캘리포니아주에서 재정을 지원하며 캘리포니아주 소기업 옹호 사무실(CalOSBA)에서 관리합니다. 자격 기준이 적용됩니다.

### 신청처

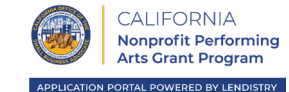

보조금을 신청하시려면 프로그램 웹사이트 <u>https://canonprofitperformingarts.com/</u>을 방문하십시오.

 새 신청을 시작하려면, 메뉴에서 "신청하기"를 선택합니다. 그러면 Lendistry의 신청 포털로 리디렉션됩니다(22페이지 참조).
 "Lendistry 포털"을 클릭해 언제든 신청서에 접속해 관리하실 수 있습니다.

캘리포니아주 비영리 공연예술 보조금 프로그램 웹사이트에는 신청 절차 전반에 걸쳐 안내해줄 수 있는 다양한 자원도 있습니다. 그러한 자원은 다음과 같습니다.

- 프로그램 가이드라인
- 프로그램 신청 가이드
- 신청 인증서 다운로드
- 파트너 및 웨비나 리스트
- 콜센터 번호 및 운영 시간
- VOD
- FAQ

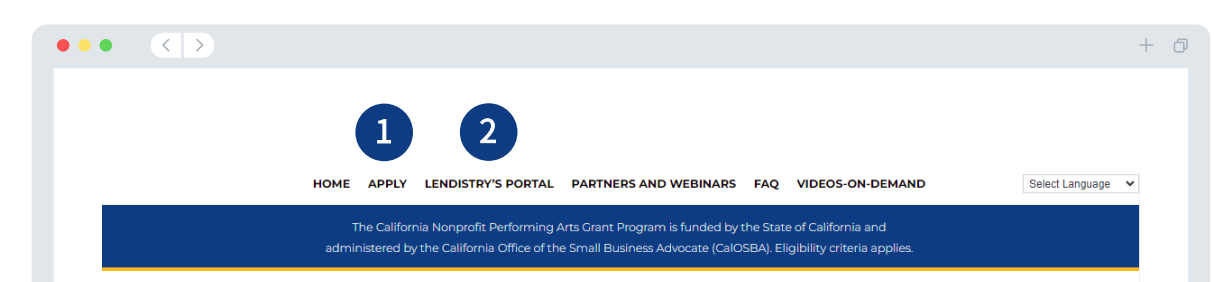

PLEASE NOTE: Lendistry is the sole entity designated as the Intermediary of the California Nonprofit Performing Arts Grant Program (the "Program"). This site (canonprofitperformingarts.com) and the other websites available on or through this site (the "Designated Sites") are the only approved websites designated for the administration of the Program. Any other website purporting to administer or otherwise at as an Intermediary in connection with the Program may be fraudulent. As such, you should exercise extreme caution and avoid providing any information (personal or otherwise) in connection with the Program on or through any website other than the Designated Sites. Further, neither Lendistry nor any of its partners will charge any fees to apply for a grant under the Program and we recommend that you avoid any third parties purporting to charge fees for you to apply.

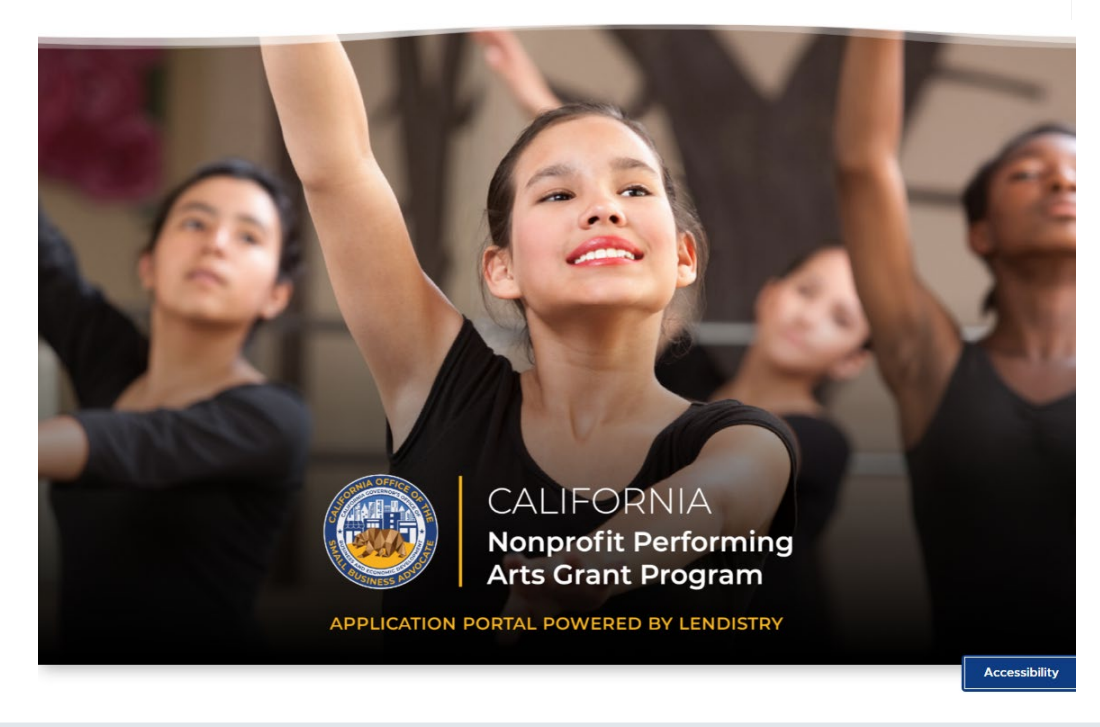

# 포털 계정 생성

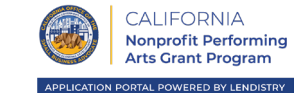

새 신청을 시작하기 전에, Lendistry 포털에 계정을 만드셔야 합니다.

Lendistry 포털 계정 생성 방법

#### 1단계

"지금 신청하기"를 클릭해 계정을 만듭니다.

#### 2단계

이메일 주소와 전화번호를 등록합니다. 이때 등록하신 이메일과 비밀번호가 포털 로그인 크레덴셜이 됩니다. 따라서 이를 잘 기억해 두는 것이 중요합니다. 또한 이 섹션에 실제 사용하는 휴대전화 번호를 입력하셔야 합니다.

#### 3단계

SMS/문자를 통해 **확인 코드**가 전송되며, 이는 계정 등록을 완료하기 위해 필요합니다. 또한 사생활과 제공하신 정보를 보호하기 위해, 포털에 로그인할 때마다 확인 코드가 필요합니다. 데이터 및 메시지 사용료가 부과될 수 있습니다.

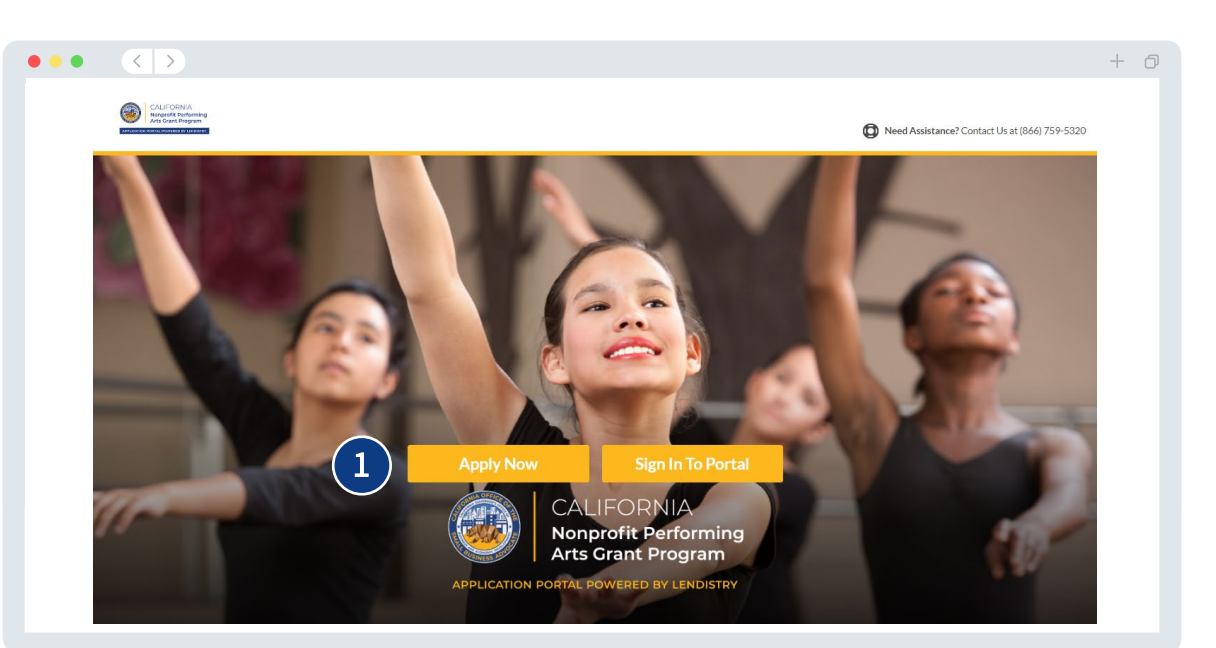

| lendivery                                                        |           |                                       |
|------------------------------------------------------------------|-----------|---------------------------------------|
| 2 Welcome! Sign Up                                               | !         | 3                                     |
| i na scratnik<br>jinter your first name<br>Determine the minimal |           | Enter confirmation code               |
| nischarte proguesu<br>Last Name"                                 |           |                                       |
| Litter your loss name                                            |           | +1 555-555-5555번으로 확인 코드를 문자 전송하였습니다. |
|                                                                  |           |                                       |
| Password*                                                        |           |                                       |
|                                                                  |           | Confirm                               |
| Confirm password                                                 |           | I didn't receive a code               |
| Phone number*                                                    |           |                                       |
| +1                                                               |           |                                       |
| Register                                                         |           |                                       |
| 이메일과 전화<br>등록하십시                                                 | 번호를<br>오. | 확인 코드를 입력하십시오.                        |

캘리포니아주 비영리 공연예술 보조금 프로그램은 캘리포니아주에서 재정을 지원하며 캘리포니아주 소기업 옹호 사무실(CalOSBA)에서 관리합니다. 자격 기준이 적용됩니다.

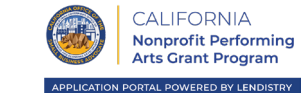

Lendistry 포털 계정을 생성한 후에는 포털의 대시보드로 리디렉션되고 신청 유형을 선택하게 됩니다.

유자격 비영리 공연예술 단체(3페이지의 정의 참조)는 자체적으로 혹은 재정 후원자를 통해 캘리포니아주 비영리 공연예술 보조금 프로그램 신청서를 제출할 수 있습니다.

 유자격 재정 후원 대상 단체를 대신해 보조금을 신청하는 재정 후원자의 경우, "재정 후원자로서 다른 비영리 단체를 위해 신청하기"라고 하는 신청 유형을 사용하십시오.

2 자체 단체를 위해 신청하는 유자격 단체 또는 재정 후원자의 경우, "자체 비영리 단체를 위해 신청하기"라고 하는 신청 유형을 사용하십시오.

#### 주의 사항:

 재정 후원자가 복수의 신청서를 제출할 수 있습니다. 하지만 재정 후원 대상 단체당 1개의 신청서만 허용됩니다. 하나의 재정 후원 대상 단체에 대해 신청서를 여러 번 제출하는 것은 잠재적 부정행위로 간주되어 신청서 검토 절차를 중단시킬 수 있습니다.

|                                                        | + 0      |
|--------------------------------------------------------|----------|
| CLIDEA<br>Manda Reference<br>Exercise exercise and and | Welcome, |
| Programs available                                     |          |
| Apply for Another Organization As A Fiscal Sponsor     |          |
| Apply for Your Own Non-Profit                          |          |
|                                                        | -        |

| Terms and Conditions                            | About Lendistry | Contact Us                                             | Instructions      |
|-------------------------------------------------|-----------------|--------------------------------------------------------|-------------------|
| Platform/Website Terms of Use<br>Privacy Policy | About Us        | For Assistance with the application,<br>(866) 759-5320 | Application Guide |

© 2022. B.S.D. Capital, Inc. All Rights Reserved. The California Nonprofit Performing Arts Grant Program is funded by the State of California and administered by the California Office of the Small Business Advocate (CalOSBA).

# 재정 후원자로서 신청하기

APPLICATION PORTAL POWERED BY LENDISTRY

**A** 

CALIFORNIA Nonprofit Performing Arts Grant Program

<sup>1</sup>신청자가 OFAC 목록에 없는지 확인하는 데 필요합니다. <sup>2</sup>귀하가 선택하신 의뢰 파트너는 신청 검토 절차에 영향을 미치지 않습니다. 3귀하의 응답은 신청 검토 절차에 영향을 미치지 않습니다. 4검토 과정 동안 SMS/문자를 통해 신청 처리에 관한 업데이트를 받아보시려면 해당란에 체크하십시오.

- 사용하십시오.) • 자동 다이얼 통화 또는 문자 메시지 수신 동의4
- 담당자 선호 전화번호(Lendistry 포털에 등록한 휴대전화 번호를
- 신청자 민족3 •
- 성별3
- 신청자 인종3
- 의뢰 파트너<sup>2</sup>
- 직함/직책
- 담당자 소셜 시큐리티 또는 ITIN 번호(SSN 또는 ITIN)<sup>1</sup>
- 담당자 생년월일
- 거주지 우편번호
- 거주지 주
- 거주지 주소행 2(사서함은 사용 불가) 거주지 도시
- 거주지 주소행 1(사서함은 사용 불가)
- 이메일(Lendistry 포털에 등록한 이메일을 사용하십시오.)
- 담당자의 성 ٠

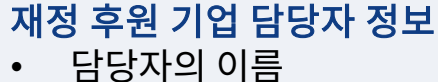

|   | <br><u> </u> |    |   |    |
|---|--------------|----|---|----|
| • | 딤            | 남자 | 의 | 기름 |

|                                |                                                      |                |                                                                         |                  | Ť        |
|--------------------------------|------------------------------------------------------|----------------|-------------------------------------------------------------------------|------------------|----------|
| <b>네부 정보</b> 사업체 정보 - 1 시      | 업체 정보 - 2 인구통계 정보                                    | 공시사항 Q&A       | 신원 확인 은행                                                                | 정보 문서            | 업로드 신청하기 |
|                                |                                                      |                |                                                                         |                  |          |
|                                | Fiscal Sponsor (                                     | Corpora        | te Officer Informatio                                                   | n                |          |
|                                | We want to get to k                                  | now you. Pleas | e fill out the information below.                                       |                  |          |
|                                | Officer First Name*                                  |                | Officer Last Name *                                                     | 0                |          |
|                                |                                                      |                |                                                                         |                  |          |
|                                | Email*                                               |                | Residential Address Line 1 (P.O. Box not acceptabl                      | e) *             |          |
|                                |                                                      |                |                                                                         |                  |          |
|                                | Residential Address Line 2 (P.O. Box not acceptable) |                | Residential City*                                                       |                  |          |
|                                |                                                      |                |                                                                         |                  |          |
|                                | Residential State*                                   |                | Residential Zip Code *                                                  |                  |          |
|                                |                                                      |                |                                                                         |                  |          |
|                                | Officer Date of Birth*                               |                | Officer Social Security or ITIN Number (SSN or ITI                      | •                |          |
|                                | Month V Day Tear                                     |                | AAA-AA-AAAAA                                                            |                  |          |
|                                | Title/Position*                                      | ~              | Referral Partner (you can find the Referral Partner<br>Select an option | rhere)* 0        |          |
|                                | Andiensk Dana *                                      |                | Conder.                                                                 |                  |          |
|                                | Select an option                                     | ~              | Select an option                                                        | $\sim$           |          |
|                                | Applicant Ethnicity*                                 |                | Officer Preferred Phone Number*                                         |                  |          |
|                                | Select an option                                     | ~              | +1                                                                      |                  |          |
|                                |                                                      |                |                                                                         |                  |          |
|                                | □ I consent to auto-dialed calls or text messages.   |                |                                                                         |                  |          |
|                                |                                                      | -              |                                                                         |                  |          |
|                                | Save and Continue                                    | Later Su       | bmit Ownership and Continue                                             |                  |          |
|                                |                                                      |                |                                                                         |                  |          |
| Terms and Conditions           | About Lendistry                                      | Con            | art Us                                                                  | Instructions     |          |
| Platform/Website Terms of Lise | About Us                                             | For            | Assistance with the application                                         | Application Guid | le       |
| Privacy Policy                 |                                                      | (866           | ) 759-5320                                                              | pplication out   |          |

Small Business Advocate (CalOSBA

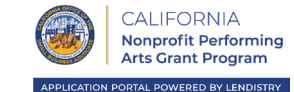

#### 재정 후원 기관에 대해 알려주십시오 • • • $\langle \langle \rangle \rangle$ + 0 • 재정 후원자의 법률상 사업체명 소유주 세부 정보 사업체 정보 - 1 • ~로서 사업체를 운영함(DBA)(해당하는 경우) • 사업체에 EIN이 있습니까? Tell Us About Your Fiscal Sponsor Organization ○ 그렇다면, EIN을 입력하십시오. Please enter information about your Fiscal Sponsor Organization below • 사업체 주소행 1(사업체의 실제 주소를 입력하십시오) Legal Business Name of Fiscal Sponsor Doing Business As (DBA) - (Please type N/A if not applicable) 사업체 주소행 2(사업체의 실제 주소를 입력하십시오) ٠ Does your business have an EIN? Business Address Line 1 (Please enter physical address of business 사업체 도시 Select an option ~ Business Address Line 2 (Please enter physical address of business) Business City 사업체 주 ٠ 사업체 우편번호 Business State Business Zip Code • 사업체 전화번호 Business Phone Number Are you a non-profit or for-profit business 귀사는 비영리 사업체입니까, 영리 사업체입니까? ٠ +1-\_\_-Select an option 사업체 유형 Business Entity Type State of Formation • Select an option Select an option ~ 형성 상태 Date that your Fiscal Sponsor Organization was Established Business Website URL - (Please type N/A if not applicable) 재정 후원 기관 설립일 Month Day Year • • 사업체 웹사이트(해당하는 경우) Save and Continue Later Continue Terms and Conditions About Lendistry Contact Us Instructions Platform/Website Terms of Use About Us For Assistance with the application, Application Guide (866) 759-5320 Privacy Policy © 2022. B.S.D. Capital, Inc. All Rights The California Nonprofit Performing Arts Grant Program is funded by the State of California and administered by the California Office of the Reserved. Small Business Advocate (CalOSBA)

• 피후원자 단체의 법정명

피후원자 단체 설립일

피후원자 희망 금액

합니다)

합니다)

٠

•

• 피후원자를 위한 자금의 주요 용도

피후원자의 EIN

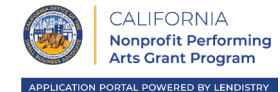

#### 재정 후원 대상 비영리 단체("피후원자"라고 함)

피후원자 단체의 2020년 정규직 직원 수 피후원자 단체의 2020년 시간제 직원 수

• 피후원자의 2019년도 연간총수입(피후원자의 세금 신고서와 일치해야

본 보조금이 피후원자에게 새로운 일자리를 창출할까요?

2020년에 피후원자 단체에서 창출한 정규직 일자리 수

2020년에 피후원자 단체에서 유지한 일자리 수

피후원자의 2020년도 연간총수입(피후원자의 세금 신고서와 일치해야

| 세부정보 사업체정보-1              | 사업체 정보 - 2 인구통계 정보 공                                                                |                                                                               |                   |
|---------------------------|-------------------------------------------------------------------------------------|-------------------------------------------------------------------------------|-------------------|
|                           |                                                                                     |                                                                               |                   |
|                           | Fiscally-Sponsored Nonpr<br>"S                                                      | ofit Organization (referred<br>ponsee")                                       | to as             |
|                           | Please enter inform                                                                 | ation about your Sponsee below.                                               |                   |
|                           | Please enter the following information for the Sponsee organizat                    | ion                                                                           |                   |
|                           | Legal Name of Sponsee Organization *                                                | EIN of Sponsee *                                                              | 0                 |
|                           |                                                                                     | XX-3000000X                                                                   |                   |
|                           | Date that the Sponsee's Organization was established *                              | Primary Use of Funds for Sponsee *                                            |                   |
|                           | Month 🗸 Day Year                                                                    | Select an option                                                              | $\checkmark$      |
|                           | Amount Requested by Sponsee *                                                       | Sponsee's Annual Gross Receipts for 2019 (this should sponsee's tax return) * | match             |
|                           | Select an option                                                                    | ~                                                                             |                   |
|                           | Sponsee's Annual Gross Receipts for 2020 (this should match sponsee's tax return) * | Will this grant create new jobs for Sponsee? •                                |                   |
|                           |                                                                                     | Select an option                                                              | $\checkmark$      |
|                           | # of Full-time Employees Sponsee Organization had in 2020 *                         | # of Part-time Employees Sponsee Organization had in                          | 2020 *            |
|                           |                                                                                     |                                                                               |                   |
|                           | # of Full-Time Jobs Created for Sponsee Organization had in 202                     | 0 * # of Jobs Retained in Sponsee Organization in 2020 *                      |                   |
|                           |                                                                                     |                                                                               |                   |
|                           |                                                                                     |                                                                               |                   |
|                           | Save and Cont                                                                       | inue Later Continue                                                           |                   |
|                           |                                                                                     |                                                                               |                   |
|                           |                                                                                     |                                                                               |                   |
|                           |                                                                                     |                                                                               |                   |
|                           |                                                                                     |                                                                               |                   |
| Terms and Conditions      | About Lendistry                                                                     | Contact Us                                                                    | Instructions      |
| Platform/Website Terms of | Use About Us                                                                        | For Assistance with the application, (866) 759-5320                           | Application Guide |

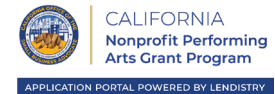

#### 피후원자에 대해 더 자세히 알려주십시오

- 피후원자의 주 대상 고객은 누구입니까?
- 피후원자의 NAICS 코드
- 피후원자 단체의 소유주가 여성입니까?
- 피후원자 단체의 소유주가 퇴역군인입니까?
- 피후원자 단체의 소유주가 장애인입니까?
- 피후원자 단체가 프랜차이즈입니까?
- 피후원자 단체가 낙후지역에 위치합니까?

|                      | 사업체 정보 - 2 인구통계 정보                                    |             |                                                               |                |
|----------------------|-------------------------------------------------------|-------------|---------------------------------------------------------------|----------------|
|                      |                                                       |             |                                                               |                |
|                      |                                                       |             |                                                               |                |
|                      | Tell us mor                                           | re abo      | ut your Sponsee                                               |                |
|                      | Please provide demos                                  | graphic dat | a for your Sponsee Organization                               |                |
|                      | Who is the Sponsee's customer base?*                  | 0           | NAICS code of Sponsee (Click <u>here</u> to review your NAICS | icode)         |
|                      | Select an option                                      | ~           | Select an option                                              | *              |
|                      | Is the Sponsee Organization Women-Owned?*             | 0           | Is the Sponsee Organization Veteran-Owned?*                   | 0              |
|                      | Select an option                                      | ~           | Select an option                                              | *              |
|                      | Is the Sponsee Organization Disabled-Owned?*          |             | Is the Sponsee Organization a franchise?*                     |                |
|                      | Select an option                                      | ~           | Select an option                                              | $\checkmark$   |
|                      | Is the Sponsee Organization located in a rural area?* |             |                                                               |                |
|                      | Select an option                                      | $\sim$      |                                                               |                |
|                      |                                                       |             |                                                               |                |
|                      |                                                       |             |                                                               | In should be a |
| Terms and Conditions | About Lendistry                                       |             | Contact Us                                                    | Instructions   |

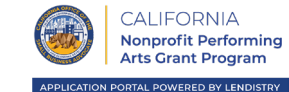

#### 피후원자의 자격을 판단하는 데 도움이 될 몇 가지 추가 질문(이 정보는 피후원자에 대한 것입니다.)

- 신청일 기준으로 피후원자 단체는 운영 중입니까?
- 피후원자는 2020년에 몇 개월간 영업했습니까?
- 피후원자가 연방, 주, 지역의 관련 법률, 규정, 규범 및 요구 사항을 실질적으로 준수하고 있습니까?
- 피후원자는 캘리포니아주 법무부 자선신탁 등록부(Charitable Trust Registry)에 사업체를 등록하였습니까?
- 피후원자가 연방세, 주세 또는 지방세를 아직 납부하지 않고 승인된 상환, 연기 계획이 없거나 적절한 연방세, 주세 및 지방 세무당국과 합의한 일이 없습니까?
- 후원자-또는 해당하는 경우 신청자의 유자격 재정 후원 대상 단체-의 임원이나 이사가 최근 3년간 (i) 공공(연방, 주 또는 지역) 거래 또는 공공 거래에 따른 계약의 획득, 획득 시도 혹은 이행과 관련된 사기 또는 형사 범죄, (ii) 연방 또는 주의 독점 금지법 또는 조달 법령 위반, 혹은 (iii) 횡령, 절도, 위조, 뇌물, 기록 조작이나 파기, 허위 진술 또는 도난 재산 수령 혐의로 고소나 민사 재판을 받았거나 어떤 유형이든 가석방 또는 보호 관찰(재판 전 보호 관찰 포함) 명령을 받은 적이 없고, 또는 (b) 후원자-또는 해당하는 경우 신청자의 유자격 재정 후원 대상 단체-의 임원이나 이사가 위 (a)에 나열된 범죄 혐의로 정부 기관(연방, 주 또는 지역)에 의해 기소되거나 달리 형사 또는 민사 사건에 입건된 적이 없습니까?

| 주세부정보 사업체정보-1           | 사업체 정보 - 2                                                                                    | 인구통계 정보                                                                                                | 공시사항 Q&A                                                                                                    |                                                                                                    |                                                                                                    |          |  |
|-------------------------|-----------------------------------------------------------------------------------------------|----------------------------------------------------------------------------------------------------|----------------------------------------------------------------------------------------------------|----------------------------------------------------------------------------------------------------|----------------------------------------------------------------------------------------------------|----------|--|
|                         | A few more                                                                                    | questions to h                                                                                         | nelp determi                                                                                                    | ne sponsee's                                                                                                    | eligibility                                                                                                    |          |  |
|                         | As of the date of application,                                                                | This infor<br>is your sponsee's organization op                                                        | mation is for the Spons<br>en and How many mont                                                                                                    | see<br>hs were you in operation in 202                                                                                                    | 0?*                                                                                                    |          |  |
|                         | operating?"<br>Select an option                                                               |                                                                                                    | ~                                                                                                    |                                                                                                    |                                                                                                    |          |  |
|                         | Are you in substantial compli<br>local laws, regulations, codes,                              | ance with applicable federal, state<br>and requirements?*                                              | e, and Have the Sponse<br>Department of J                                                                                                    | e registered the business with (<br>ustice Charitable Trust Registry                                                                                                    | California<br>?•                                                                                                    |          |  |
|                         | Select an option                                                                              |                                                                                                    | ✓ Select an                                                                                                    | option                                                                                                    | ~                                                                                                    |          |  |
|                         | Do you owe any federal, state<br>approved repayment, deferr<br>appropriate federal, state, an | , or local taxes and do not have an<br>glan, or are not in agreement wi<br>glocal taxing authorities?* | n "(a) Has any offic<br>eligible, farailly-<br>prior three years<br>against such offic<br>parole or probat<br>commission offic<br>obtaining, attem<br>or local) transact<br>violation of free<br>commission of eligible<br>Applicant's eligible<br>—prosenty india<br>government roll<br>the offenses nu | er or board member of Applicas<br>consored organization where a<br>been convicted or Instal a civi<br>ear or board member, or comme<br>aud or a criminal offense in nom<br>information performing a<br>sino or contract under a public to<br>all or tata arith-trust or procurs<br>in a or tata arith-trust or procurs<br>in a or tata arith-trust or procurs<br>in a crista arith-trust or procurs<br>in a crista arith-trust or procurs<br>in a crista arith-trust or procurs<br>in a crista arith-trust or procurs<br>in a crista arith-trust or procurs<br>in a crista arith-trust or procurs<br>in a crista arith-trust or procurs<br>and for or otherwise criminally<br>by (federal rists or local) with<br>meriated in (a) above? " | nt—or Applicant's<br>oplicative—within the<br>ljudgment, head-end<br>nead any form of<br>ludgment, for ()<br>neation with<br>public (fiederal, state<br>arranaction, (i)<br>theny, fallification or<br>or neativity science<br>Application—or<br>ion where applicable<br>or o'livily duraged by a<br>commission of any of |          |  |
|                         | Select an option                                                                              |                                                                                                    | ✓ Select an                                                                                                    | option                                                                                                    | ~                                                                                                    |          |  |
| Terms and Conditions    | About Lea                                                                                     | Save and Co                                                                                            | ntmue Later Con                                                                                                    | tinue                                                                                                    | Instructio                                                                                                    | ns       |  |
| Platform /Website Torms | of lise About Lend                                                                            | iisti y                                                                                                | Eor Assista                                                                                                    | nce with the applic                                                                                                    | ation Applicatio                                                                                                    | ns Guide |  |
| Privacy Policy          | About Os                                                                                      |                                                                                                    | (866) 759-                                                                                                    | 5320                                                                                                    | ation, Applicatio                                                                                                    | modilue  |  |

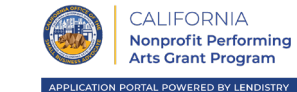

이 섹션에서는 Persona를 사용해 정부 발급 ID를 업로드하여 신원을 확인하게 됩니다. 또한 전방 카메라가 장착된 기기를 사용해 셀카를 찍어야 합니다.

#### Persona란?

Persona는 Lendistry가 사기 방지 및 완화 과정에서 활용하는 제3자 플랫폼입니다. Persona 플랫폼을 통해 3포인트 합성 및 생체인식 실물 확인으로 개인의 셀카를 ID 사진과 자동으로 비교함으로써 Lendistry는 개인의 신원을 확인하고 신원 위조로부터 보호할 수 있습니다.

| 주 세부 정보 사업체 정보 - 1 사업:                          | 체 정보 - 2 인구통계 정보 | · 공시사항 Q&A                     | 신원 확인 은행                            |                   |  |
|-------------------------------------------------|------------------|--------------------------------|-------------------------------------|-------------------|--|
|                                                 |                  | ID Varification                |                                     |                   |  |
|                                                 |                  | vernication                    |                                     |                   |  |
|                                                 | We need to ver   | ify your Govern                | ment-Issued ID                      |                   |  |
|                                                 |                  |                                |                                     |                   |  |
|                                                 | Yc               | ou'll be redirected to Persona |                                     |                   |  |
|                                                 |                  | Begin Verification             |                                     |                   |  |
|                                                 |                  |                                |                                     |                   |  |
|                                                 |                  |                                |                                     |                   |  |
|                                                 |                  |                                |                                     |                   |  |
|                                                 |                  |                                |                                     |                   |  |
|                                                 |                  |                                |                                     |                   |  |
|                                                 |                  |                                |                                     |                   |  |
|                                                 |                  |                                |                                     |                   |  |
|                                                 |                  |                                |                                     |                   |  |
|                                                 |                  |                                |                                     |                   |  |
|                                                 |                  |                                |                                     |                   |  |
|                                                 |                  |                                |                                     |                   |  |
|                                                 |                  |                                |                                     |                   |  |
|                                                 |                  |                                |                                     |                   |  |
| Terms and Conditions                            | About Lendistry  | Contact U                      | Js                                  | Instructions      |  |
| Platform/Website Terms of Use<br>Privacy Policy | About Us         | For Assist<br>(866) 759        | ance with the application,<br>-5320 | Application Guide |  |

#### 은행 정보가 필요한 이유는 무엇인가요?

Lendistry는 제3사의 기술(Plaid)을 이용하여 미국의 은행 또는 신용조합의 계좌를 Lendistry 포털 등의 앱에 연결하여 ACH 이체를 설정합니다. 제3자는 귀하의 허락 없이 외부 업체에 귀하의 개인정보를 공유하거나 판매 또는 대여하지 않습니다. Lendistry는 해당 기술만을 사용하여 귀하의 은행 명세서를 확인합니다.

해당 인증 방법을 주로 사용하지만 제공업체의 기술이 귀하의 금융기관을 지원하지 않는 경우가 있습니다. 이 경우, Lendistry에 866-759-5320번으로 연락해 은행 계좌를 인증하실 수 있습니다.

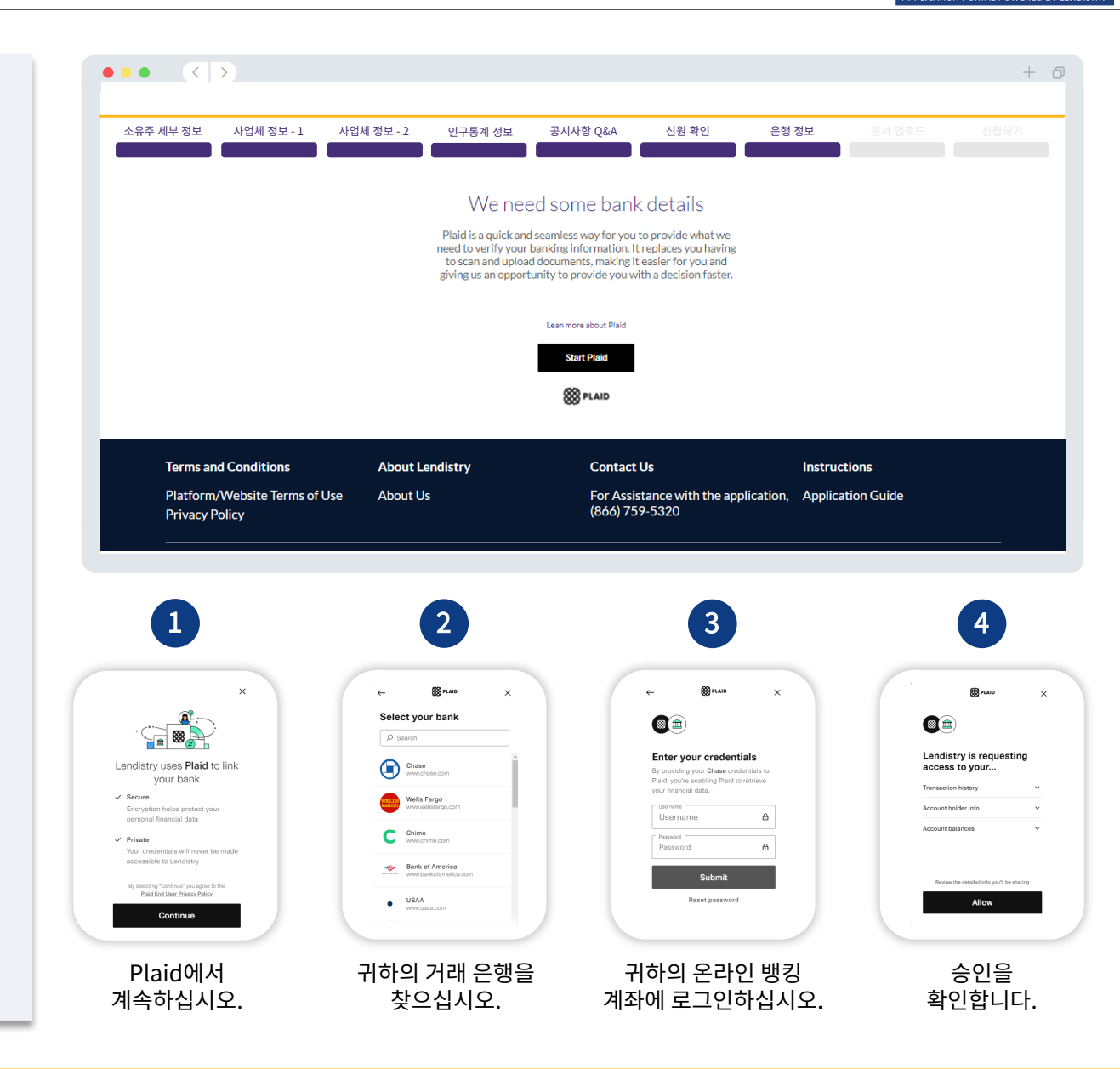

# 섹션 8: 문서 업로드

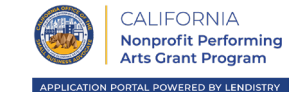

+ 0

#### 1단계

업로드 아이콘 🗋 을 선택해 귀하의 기기에서 문서를 찾습니다.

#### 2단계

파일에 암호가 걸려 있는 경우, "**암호가 있나요?**"라는 제목의 드롭다운 메뉴에서 "예"를 선택한 후 파일 암호를 입력합니다. 파일에 암호가 걸려 있지 않다면, "아니요"를 선택합니다.

| Passward protected? Y V               | Password protected? N                      |
|---------------------------------------|--------------------------------------------|
| 파일에 암호가 걸려 있는 경우,<br><b>"예"</b> 를 선택. | 파일에 암호가 걸려 있지<br>않은 경우, <b>"아니요"</b> 를 선택. |
| 3단계                                   |                                            |
| 상태가 ⚠️"요청됨"에서<br>┟ "제출됨"으로 바뀌어야 합니다.  |                                            |
| 4단계                                   |                                            |

위 단계들을 반복해 모든 문서를 업로드합니다.

|                                                 | R                                                            | equired Documents                                                                   |                                                                                                    |                     |  |
|-------------------------------------------------|--------------------------------------------------------------|-------------------------------------------------------------------------------------|----------------------------------------------------------------------------------------------------|---------------------|--|
|                                                 |                                                              | We need to confirm a few things                                                     |                                                                                                    |                     |  |
|                                                 | Application Cert<br>the Fiscal Spons<br>Download Application | tification/Attestation for<br>or • Passion/Attestation<br>Certification/Attestation |                                                                                                    | -2                  |  |
|                                                 | Business Entity<br>Articles of incorporation                 | Docs/Business License * Passoord are                                                | ected? N v Reburrs                                                                                                    | -3                  |  |
|                                                 | Business Entity     Articles of Incorporation                | Docs/Business License *<br>on for Fiscal Sponsor                                    | Ling and Ling and Lin |                     |  |
|                                                 | 2019 Federal Ta     Not applicable for 990                   | x Return for the Sponsee<br>-Nflers                                                 | ACCOUNTS NO.                                                                                                    |                     |  |
|                                                 | Fiscal Sponsors                                              | nip Agreement                                                                       | Mojare                                                                                                    |                     |  |
|                                                 | Most Recent 2 n<br>for Fiscal Sponse                         | nonths of Bank Statement<br>pr                                                      |                                                                                                    |                     |  |
|                                                 | California Form<br>Sponsor *                                 | STD 213 for the Fiscal                                                              | AD-MARK                                                                                                    |                     |  |
|                                                 | Proof of Tax Exe<br>See Fiscal Sponsor                       | mption Status for the                                                               | All All All All All All All All All All                                                                                                    |                     |  |
|                                                 | the submit 2019 RRF-1 sub<br>submit 2019 Fee<br>Sponsee.)    | title: (If 990-N is not filed,<br>Jeral Tax Return for                              | KC).unte                                                                                                    |                     |  |
|                                                 | Upto                                                         | ad Documents Later Continue                                                         |                                                                                                    |                     |  |
|                                                 |                                                              |                                                                                     |                                                                                                    |                     |  |
| Terms and Conditions                            | About Lendistry                                              | Contact Us                                                                          |                                                                                                    | Instructions        |  |
| Platform/Website Terms of Use<br>Privacy Policy | About Us                                                     | For Assistance<br>(866) 759-532                                                     | with the application<br>0                                                                                                    | , Application Guide |  |

 $\bullet \bullet \bullet \bullet \quad \langle \rangle \rangle$ 

신청서를 제출하기 전에 본인의 응답을 검토하실 수 있습니다. 신청서의 **모든 섹션**을 작성해야만 제출이 가능합니다. 여기에는 다음이 포함됩니다.

- 신청서 양식의 모든 입력란 채우기
- 필수 서류 모두 업로드
- 은행 계좌 확인 및
- 신원 확인

#### 신청서 검토하기

- 1. 신청서를 수정해야 할 경우, "**수정 사항이 있습니다**"를 클릭한 후 오류를 수정합니다.
- 2. 이용 약관을 읽고 동의란에 체크합니다.
- 나중에 신청서를 검토해 제출하기를 원하시면 "저장 후 나중에 진행하기"를 클릭합니다. 언제든 포털에 로그인해 신청을 진행하실 수 있습니다. 포털에서 신청서 작성을 마치고 완료하고, 문서를 업로드하고, 은행 정보를 연결하고, 상태 업데이트를 확인하실 수 있습니다.
- 신청서를 검토하고 제공한 모든 정보가 정확한지 확인하였으면, "제출"을 클릭해 신청서를 제출합니다. <u>제출한 신청서는 응답 내용을 수정할 수</u> <u>없습니다</u>.

| 주세부정보 사업체정보-1 사업              | 체정보-2 인구통계정보                                                                                                    | 공시사항 Q&A 신원 확인 은행                                                                                                    | 정보 문서 업로드 신청하기    |
|-------------------------------|----------------------------------------------------------------------------------------------------|----------------------------------------------------------------------------------------------------|-------------------|
|                               |                                                                                                    | Look it over                                                                                                    |                   |
|                               |                                                                                                    | o you need to change anything?                                                                                                    |                   |
|                               | Business Owner - Luu Luu                                                                                                    |                                                                                                    |                   |
|                               | Officer First Name<br>Luu                                                                                                    | Officer Last Name<br>Luu                                                                                                    |                   |
|                               | Email<br>canppatest07@yopmail.com                                                                                                    | Officer Address Line 1 (PD. Box not acceptable)<br>330 E Lambert Rd                                                                                                    |                   |
|                               | Officer Address Line 2 (PD, Box not acceptable)                                                                                                    | Officer City<br>Brea                                                                                                    |                   |
|                               | Officer State<br>CA                                                                                                    | Officer Zip Code<br>92821                                                                                                    |                   |
|                               | Officer Date of Birth<br>01-30-1991                                                                                                    | Officer Social Security or ITIN Number (SSN or ITIN)<br>123-45-6789                                                                                                    |                   |
|                               | Title Position<br>Chief Executive Officer/Director                                                                                                    | Referral Partner<br>Actors Equity                                                                                                    |                   |
|                               | Applicant Race<br>Asian                                                                                                    | Gender<br>Female                                                                                                    |                   |
|                               | Applicant Ethnicity<br>Not Hispanic or Latino                                                                                                    | Officer Pireferred Phone Number<br>+1-555-736-7360                                                                                                    |                   |
|                               | I consent to auto-dialed calls or text messages.<br>Yes                                                                                                    |                                                                                                    |                   |
|                               |                                                                                                    | I have some ed                                                                                                    |                   |
|                               | I understand that by checking the box immediately followin<br>under the Fair Credit Reporting Act authorizing Lendistry to<br>and/or their authorized resilier. Jauhorize Lendistry to ab<br>prequiting that on request may be different than the Credit     | e this notice. I am providing "written instructions" to 8.5.0. Each ()<br>e chain information from my remoral metit partie ar other information from a set and thursus<br>and auch information statik to are provailly me for credit calcius. Credit information accessed for<br>formation accessed by a providing metits and a data set for data of my original pressilitations. |                   |
| 2                             | request to make the credit decision. I acknowledge that, after checking the box immediately foil<br>identification and backing verification through one or more<br>such verification process. The provision of such additional is<br>parties, as applicable. | owing this notice, I may be subject to further additional verification, including without limitation<br>third-party services and may be requested to provide additional information in connection with<br>formation will be subject to Lendistry's privacy policy and or the privacy policy of such third-                                                                        | n<br>h            |
|                               | By checking this box, you agree to these terms and cond                                                                                                    | itions.                                                                                                    |                   |
| 3                             | Save and Come Back Later                                                                                                    | Submi                                                                                                    | ∎ ←4              |
| Terms and Conditions          | About Lendistry                                                                                                    | Contact Us                                                                                                    | Instructions      |
| Platform/Website Terms of Use | About Us                                                                                                    | For Assistance with the application,                                                                                                    | Application Guide |
| Privacy Policy                |                                                                                                    | (866) 759-5320                                                                                                    |                   |

noreply@lendistry.com으로부터 신청서가 접수되었음을 확인하는 확인 이메일을 수신하시게 됩니다. 더 자세한 정보나 문서가 필요할 경우, 제출하신 정보를 확인하기 위해 Lendistry에서 이메일, 전화 및/또는 문자(승인된 경우)로 연락을 드릴 수도 있습니다. 어떤 사업체 정보가 필요하고 문서는 어떻게 업로드해야 하는지 이해하는 데 Lendistry에서 도움을 드릴 수 있습니다.

Lendistry의 확인 이메일은 <u>noreply@lendistry.com</u>에서 발신합니다. 신청서를 제출한 후 확인 이메일을 받지 못하셨다면, 스팸메일함에서 <u>noreply@lendistry.com</u> 발신 이메일을 검색하고 해당 이메일 주소를 안전한 발신자 목록에 추가하십시오.

팁: 검색창에 "Lendistry"를 배치합니다.

|                                       |                                                          |                                                                            | + 0              |
|---------------------------------------|----------------------------------------------------------|----------------------------------------------------------------------------|------------------|
| This application portal is powered by |                                                          | Accessibility                                                              | ्रिष्ट English 💦 |
|                                       | Арр                                                      | lication Submitted                                                         |                  |
|                                       | What it means: You have submitted a complete ap          | pplication and it is currently under review for eligibility.               |                  |
|                                       | What you should do: We will review your applicat needed. | ion and notify you via email if additional documentation or information is |                  |
|                                       |                                                          | Return to Dashboard                                                        |                  |
| Terms and Conditions<br>Terms of Use  | About Lendistry<br>About Us                              | Contact Us<br>For assistance with the application,<br>call (866) 346-5718  |                  |
|                                       |                                                          |                                                                            |                  |

# 자체 비영리 단체를 위해 신청하기

Arts

CALIFORNIA Nonprofit Performing Arts Grant Program

APPLICATION PORTAL POWERED BY LENDISTRY

<sup>1</sup>신청자가 OFAC 목록에 없는지 확인하는 데 필요합니다. <sup>2</sup>귀하가 선택하신 의뢰 파트너는 신청 검토 절차에 영향을 미치지 않습니다. 3귀하의 응답은 신청 검토 절차에 영향을 미치지 않습니다. 4검토 과정 동안 SMS/문자를 통해 신청 처리에 관한 업데이트를 받아보시려면 해당란에 체크하십시오.

- 사용하십시오.) • 자동 다이얼 통화 또는 문자 메시지 수신 동의4
- 담당자 선호 전화번호(Lendistry 포털에 등록한 휴대전화 번호를
- 신청자 민족3 ٠
- 성별3
- 신청자 인종3
- 의뢰 파트너2
- 직함/직책
- 담당자 소셜 시큐리티 또는 ITIN 번호(SSN 또는 ITIN)<sup>1</sup>
- 담당자 생년월일
- 거주지 우편번호
- 거주지 주
- 거주지 주소행 2(사서함은 사용 불가) 거주지 도시
- 거주지 주소행 1(사서함은 사용 불가)
- 이메일(Lendistry 포털에 등록한 이메일을 사용하십시오.)
- 담당자의 이름 담당자의 성

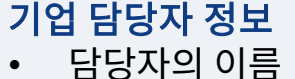

|             | CALIFORNIA<br>Nonprofit Performing<br>Arts Grant Program |
|-------------|----------------------------------------------------------|
| APPLICATION | PORTAL POWERED BY LENDISTRY                              |
|             |                                                          |

| 세부정보 사업체 정보 - 1        |                                                  |                                                            |                   |
|------------------------|--------------------------------------------------|------------------------------------------------------------|-------------------|
|                        |                                                  |                                                            |                   |
|                        | Corporate C                                      | micer information                                          |                   |
|                        | We want to get to know you                       | <ol> <li>Please fill out the information below.</li> </ol> |                   |
|                        | Officer First Name *                             | Officer Last Name *                                        | U                 |
|                        | Email *                                          | Officer Address Line 1 (P.O. Box not acceptable) *         |                   |
|                        | Officer Address Line 2 (P.O. Box not acceptable) | Officer City *                                             |                   |
|                        | Officer State *                                  | Officer Zip Code *                                         |                   |
|                        | Officer Date of Birth *                          | Officer Social Security or ITIN Number (SSN or ITIN) *     | 0                 |
|                        | Month V Day Year                                 | X00X-XX0-XX00X                                             |                   |
|                        | Title/Position *                                 | Referral Partner*                                          | 0                 |
|                        | Select an option                                 | ✓ Select an option                                         | ~                 |
|                        | Applicant Race *                                 | Gender*                                                    |                   |
|                        | Select an option                                 | ✓ Select an option                                         | ~                 |
|                        | Applicant Ethnicity *                            | Officer Preferred Phone Number*                            |                   |
|                        | Select an option                                 | × +1                                                       |                   |
|                        | I consent to auto-dialed calls or text messages. | 0                                                          |                   |
|                        | Save and Continue Lat                            | submit Ownership and Continue                              |                   |
| Terms and Conditions   | About Lendistry                                  | Contact Us                                                 | Instructions      |
| Platform/Website Terms | of Use About Us                                  | For Assistance with the application,                       | Application Guide |

•

٠

٠

•

٠

٠

•

٠

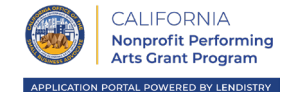

~

+ 0

#### $\langle \rangle$ 귀하의 단체에 대해 알려주십시오 • • • 법률상 사업체명 소유주 세부 정보 사업체 정보 - 1 • ~로서 사업체를 운영함(DBA)(해당하는 경우) • 사업체에 EIN이 있습니까? Tell Us About Your Organization ○ 그렇다면, EIN을 입력하십시오. Please enter your information below. • 사업체 주소행 1(사업체의 실제 주소를 입력하십시오) Doing Business As (DBA) - (Please type N/A if not applicable Legal Business Name 사업체 주소행 2(사업체의 실제 주소를 입력하십시오) Does your business have an EIN? Business Address Line 1 (Please enter physical address of b 사업체 도시 Select an option $\sim$ Business Address Line 2 (Please enter physical address of business) Business City 사업체 주 사업체 우편번호 Business Zip Code **Business State** 사업체 전화번호 Business Phone Number Are you a non-profit or for-profit business 귀사는 비영리 사업체입니까, 영리 사업체입니까? +1-\_\_-Select an option 사업체 유형 Business Entity Type State of Formation Select an option Select an option 형성 상태 Date Business Established Business Website URL - (Please type N/A if not applicable) 재정 후원 기관 설립일 Month ✓ Day Year • 사업체 웹사이트(해당하는 경우) Save and Continue Later Continue

| (866) 759-5320 |
|----------------|
|                |

# 섹션 3: 사업체 정보 2

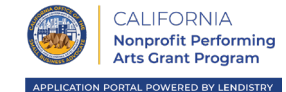

#### 어떻게 도와드릴까요?

- 보조금의 주요 용도
- 희망 액수
- 2019년도 연간 총수입(세금 신고서와 일치해야 합니다)
- 2020년도 연간 총수입(세금 신고서와 일치해야 합니다)
- 본 보조금은 새로운 일자리를 창출할까요?
- 귀 사업체의 2020년 정규직 직원 수
- 귀 사업체의 2020년 시간제 직원 수
- 2020년에 귀 사업체에서 창출한 일자리 수
- 2020년에 귀 사업체에서 유지한 일자리 수

|                      | 사업체 정보 - 2 인구통계 정보                                     |                                                            |                            |  |
|----------------------|--------------------------------------------------------|------------------------------------------------------------|----------------------------|--|
|                      | Но                                                     | w can we help you?                                         |                            |  |
|                      | Primary Use of Grant *                                 | Amount Requested *                                         | 0                          |  |
|                      | Select an option                                       | ✓ Select an option                                         | ~                          |  |
|                      | Annual Gross Receipts for 2019 (this should match you  | ar tax return) Annual Gross Receipts for 2020 (this should | d match your tax return) * |  |
|                      | Will this grant create new jobs?*                      | # of Full-time Employees your business had                 | in 2020 *                  |  |
|                      | Select an option                                       | *                                                          |                            |  |
|                      | # of Part-time Employees your business had in 2020 *   | # of Jobs Created for your business in 2020                | •                          |  |
|                      | # of Jobs that were Retained for your business in 2020 | ·                                                          |                            |  |
|                      |                                                        |                                                            |                            |  |
|                      | About Lendistry                                        | Contact Us                                                 | Instructions               |  |
| Terms and Conditions |                                                        |                                                            |                            |  |

# 섹션 4: 인구통계 정보

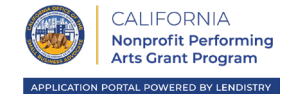

#### 귀하의 회사에 대해 알려주십시오

- 주대상고객은누구입니까?
- NAICS 코드
- 여성 소유입니까?
- 퇴역 군인 소유입니까?
- 장애인 소유입니까?
- 프랜차이즈입니까?
- 낙후지역입니까?

| 유수 세우 상모  |            |                             | 친구동계 정보   |               |                                                |       |         |  |
|-----------|------------|-----------------------------|-----------|---------------|------------------------------------------------|-------|---------|--|
|           |            |                             | Tell us a | about yo      | our company                                    |       |         |  |
|           |            | Who is your customer base?* |           | 0             | NAICS code (Click here to review your NAICS of | code) | 0       |  |
|           |            | Select an option            |           | ~             | Select an option                               |       | ~       |  |
|           |            | Women-Owned -               |           | 0             | Veteran-Owned *                                |       | 0       |  |
|           |            | Select an option            |           | ~             | Select an option                               |       | ~       |  |
|           |            | Disabled-Owned              |           | 0             | Franchise *                                    |       |         |  |
|           |            | Select an option            |           | ~             | Select an option                               |       | ~       |  |
|           |            | Dural B                     |           |               |                                                |       |         |  |
|           |            | Select an option            |           | ~             |                                                |       |         |  |
|           |            |                             | Save and  | Continue Late | er Continue                                    |       |         |  |
|           |            |                             | Save and  | Continue Late | er Continue                                    |       |         |  |
| Terms and | Conditions | About Len                   | Save and  | Continue Late | er Continue                                    | Instr | uctions |  |

# 섹션 5: 공시사항 Q&A

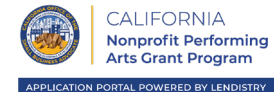

#### 귀하의 자격을 판단하는 데 도움이 될 몇 가지 추가 질문

- 신청일 기준으로 귀하의 사업체는 운영 중입니까?
- 2020년에 몇 개월간 영업했습니까?
- 해당 연방, 주, 지역의 관련 법률, 규정, 규범 및 요구 사항을 실질적으로 준수하고 있습니까?
- 캘리포니아주 법무부 자선신탁 등록부(Charitable Trust Registry)에 사업체를 등록하셨습니까?
- 연방세, 주세 또는 지방세를 아직 납부하지 않았거나, 승인된 상환, 연기 계획이 없거나 적절한 연방세, 주세 및 지방 세무당국과 합의한 일이 없습니까?
- "(a) 후원자-또는 해당하는 경우 신청자의 유자격 재정 후원 대상 단체-의 임원이나 이사가 최근 3년간 (i) 공공(연방, 주 또는 지역) 거래 또는 공공 거래에 따른 계약의 획득, 획득 시도 혹은 이행과 관련된 사기 또는 형사 범죄, (ii) 연방 또는 주의 독점 금지법 또는 조달 법령 위반, 혹은 (iii) 횡령, 절도, 위조, 뇌물, 기록 조작이나 파기, 허위 진술 또는 도난 재산 수령 혐의로 고소나 민사 재판을 받았거나 어떤 유형이든 가석방 또는 보호 관찰(재판 전 보호 관찰 포함) 명령을 받은 적이 없고, 또는 (b) 후원자-또는 해당하는 경우 신청자의 유자격 재정 후원 대상 단체-의 임원이나 이사가 위 (a)에 나열된 범죄 혐의로 정부 기관(연방, 주 또는 지역)에 의해 기소되거나 달리 형사 또는 민사 사건에 입건된 적이 없습니까?"

| 주세부정보 사업체정보-1 사업               | 업체 정보 - 2 인구통계 정보                                                                                                    | 공시사항 (                       | Q&A 신원 확인 은행                                                                                                    |                                                                                                    |  |
|--------------------------------|----------------------------------------------------------------------------------------------------|------------------------------|----------------------------------------------------------------------------------------------------|----------------------------------------------------------------------------------------------------|--|
| A                              | few more questions                                                                                                    | to help (<br>s information i | determine sponsee's elig<br>s for the Sponsee                                                                                                    | gibility                                                                                                    |  |
| op                             | ersting?*<br>Select an ontion                                                                                                    | ~                            |                                                                                                    |                                                                                                    |  |
| Arn                            | e you in substantial compliance with applicable fede<br>cal laws, regulations, codes, and requirements?*                                                                  | ral, state, and              | Have the Sponsee registered the business with Californ<br>Department of Justice Charitable Trust Registry?*                                                                                                    | ia                                                                                                    |  |
|                                | Select an option                                                                                                    | ~                            | Select an option                                                                                                    | ~                                                                                                    |  |
| De<br>20<br>20                 | oyou owe any federal, state, or local taxes and do not<br>proved repayment, deferral plan, or are not in agree<br>propriate federal, state, and local taxing authorities? | t have an<br>ment with<br>?* | "(a) Has any officer or board member of Applicant-or A<br>eligible, facally-sponsored organization-where suplicate<br>prior three years, been convicted for had a civil judget<br>against such officer or board member, or commenced a<br>parele or prostation including prostation before iudget<br>commission of fraud or a criminal offense in connection<br>obtaining, atteneting to obtain, or performing a public<br>or local transaction or contract under a public transact<br>violation of theored or tast as stich member to procurment a<br>commission of embezzlement, theft, forgeny, bribery, fa<br>destruction of records, making false statements, or recor-<br>property or Bis any offense to board member of Applicant's eligible, facally-sponsored organization who<br>-presently-indicated for or otherwise criminally or othic<br>government entity, (fielderal, state or local) with commis<br>the offense senumerated in (a) above?" * | Applicant's<br>le-within the<br>entrendered<br>my form of<br>entr, for ()<br>with<br>fideral, state<br>ion, (i)<br>Isification, or<br>initiatutes, or (ii)<br>Isification or<br>sing adden<br>sam-or<br>principle<br>principle<br>pr |  |
|                                | Select an option                                                                                                    | ~                            | Select an option                                                                                                    | $\sim$                                                                                                    |  |
| Terms and Conditions           | Save a                                                                                                    | nd Continue Li               | alar Continue                                                                                                    | Instructions                                                                                                    |  |
| Platform (Mobsite Terms of Les | About Lendistry                                                                                                    |                              | or Assistance with the application                                                                                                    | Application Cuide                                                                                                    |  |
| Privacy Policy                 | About Os                                                                                                    | (1                           | 866) 759-5320                                                                                                    | Application Guide                                                                                                    |  |

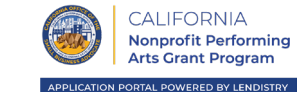

이 섹션에서는 Persona를 사용해 정부 발급 ID를 업로드하여 신원을 확인하게 됩니다. 또한 전방 카메라가 장착된 기기를 사용해 셀카를 찍어야 합니다.

#### Persona란?

Persona는 Lendistry가 사기 방지 및 완화 과정에서 활용하는 제3자 플랫폼입니다. Persona 플랫폼을 통해 3포인트 합성 및 생체인식 실물 확인으로 개인의 셀카를 ID 사진과 자동으로 비교함으로써 Lendistry는 개인의 신원을 확인하고 신원 위조로부터 보호할 수 있습니다.

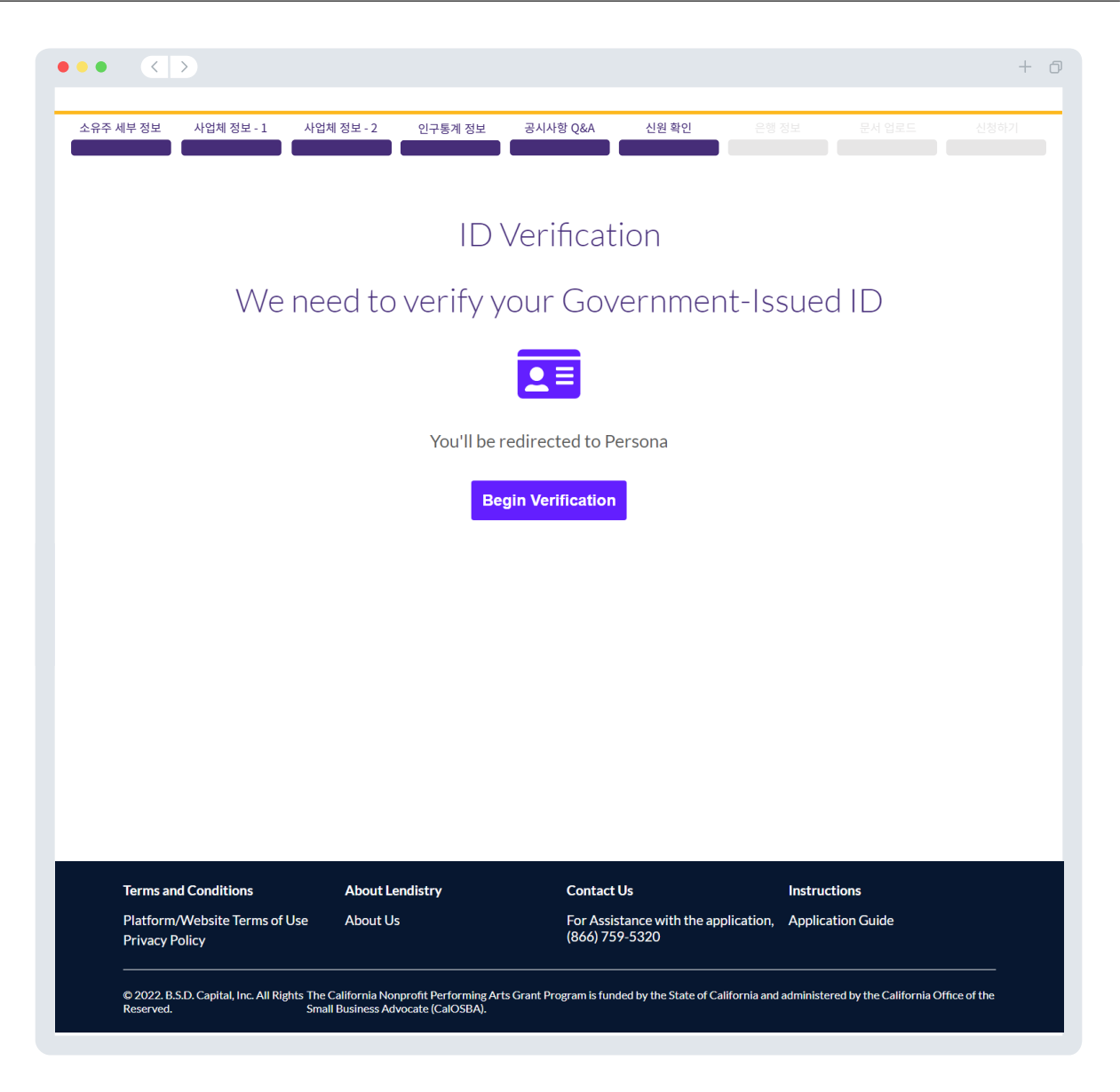

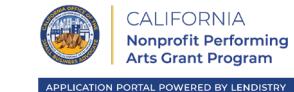

#### 은행 정보가 필요한 이유는 무엇인가요?

Lendistry는 제3사의 기술(Plaid)을 이용하여 미국의 은행 또는 신용조합의 계좌를 Lendistry 포털 등의 앱에 연결하여 ACH 이체를 설정합니다. 제3자는 귀하의 허락 없이 외부 업체에 귀하의 개인정보를 공유하거나 판매 또는 대여하지 않습니다. Lendistry는 해당 기술만을 사용하여 귀하의 은행 명세서를 확인합니다.

해당 인증 방법을 주로 사용하지만 제공업체의 기술이 귀하의 금융기관을 지원하지 않는 경우가 있습니다. 이 경우, Lendistry에 866-759-5320번으로 연락해 은행 계좌를 인증하실 수 있습니다.

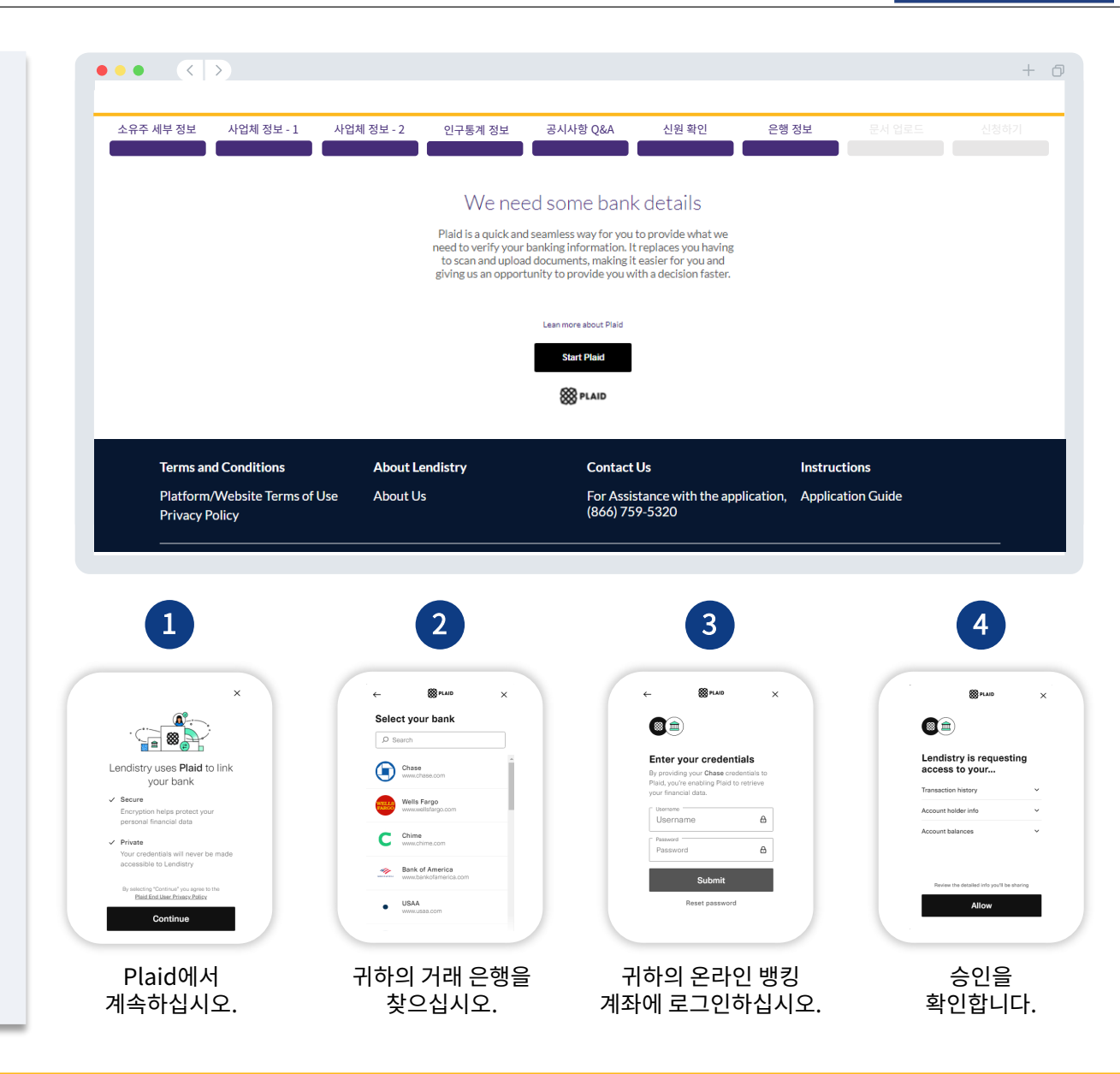

캘리포니아주 비영리 공연예술 보조금 프로그램은 캘리포니아주에서 재정을 지원하며 캘리포니아주 소기업 옹호 사무실(CalOSBA)에서 관리합니다. 자격 기준이 적용됩니다.

# 섹션 8: 문서 업로드

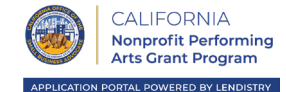

#### 1단계

업로드 아이콘 🗋 을 선택해 귀하의 기기에서 문서를 찾습니다.

#### 2단계

파일에 암호가 걸려 있는 경우, "**암호가 있나요?**"라는 제목의 드롭다운 메뉴에서 "예"를 선택한 후 파일 암호를 입력합니다. 파일에 암호가 걸려 있지 않다면, "아니요"를 선택합니다.

| Password protected? Y V                      | Password protected? N V                    |
|----------------------------------------------|--------------------------------------------|
| 파일에 암호가 걸려 있는 경우,<br><b>"예"</b> 를 선택.        | 파일에 암호가 걸려 있지<br>않은 경우, <b>"아니요"</b> 를 선택. |
| 3단계                                          |                                            |
| 상태가 <u>^^</u> "요청됨"에서<br>☆ "제출됨"으로 바뀌어야 합니다. |                                            |

#### 4단계

#### 위 단계들을 반복해 모든 문서를 업로드합니다.

| 세부 정보 사업체 정보 - 1         | 사업체 정보 - 2     | 인구통계 정보           | 공시사항 Q&A                        | 신원 확인                            | 은행 정보           | 문서 업로드     |  |
|--------------------------|----------------|-------------------|---------------------------------|----------------------------------|-----------------|------------|--|
|                          |                |                   |                                 |                                  |                 |            |  |
|                          |                |                   |                                 |                                  |                 |            |  |
|                          |                | Я                 | We need to confirm a few things | LS                               |                 |            |  |
|                          | 1              | Application Cer   | tification/Attestation *        |                                  | _2              |            |  |
|                          |                |                   |                                 | 078/08                           |                 |            |  |
|                          |                | Business Entity   | Docs/Business License *         |                                  | <b>—</b> 3      |            |  |
|                          |                | 1 2019 Federal Ta | ix Return                       |                                  |                 |            |  |
|                          |                | lighter           |                                 | 5435-6878D                       |                 |            |  |
|                          |                | Most Recent 2     | months of Bank Statement        |                                  |                 |            |  |
|                          |                |                   |                                 |                                  |                 |            |  |
|                          |                | Proof of Tax Exe  | emption Status                  | AE5-APRE                         |                 |            |  |
|                          |                | 2019 RRF-1 (if )  | you file a 990-N)               |                                  |                 |            |  |
|                          |                | ijan              |                                 | ta joan ile                      |                 |            |  |
|                          |                | Upk               | oad Documente Later Con         | Inue                             |                 |            |  |
|                          |                |                   |                                 |                                  |                 |            |  |
|                          |                |                   |                                 |                                  |                 |            |  |
|                          |                |                   |                                 |                                  |                 |            |  |
|                          |                |                   |                                 |                                  |                 |            |  |
|                          |                |                   |                                 |                                  |                 |            |  |
|                          |                |                   |                                 |                                  |                 |            |  |
|                          |                |                   |                                 |                                  |                 |            |  |
|                          |                |                   |                                 |                                  |                 |            |  |
| Terms and Conditions     | About L        | endistry          | Contact                         | Us                               | Instruc         | tions      |  |
| Platform/Website Terms o | of Use About L | ls                | For Assis<br>(866) 75           | stance with the applie<br>9-5320 | cation, Applica | tion Guide |  |

신청서를 제출하기 전에 본인의 응답을 검토하실 수 있습니다. 신청서의 **모든 섹션**을 작성해야만 제출이 가능합니다. 여기에는 다음이 포함됩니다.

- 신청서 양식의 모든 입력란 채우기
- 필수 서류 모두 업로드
- 은행 계좌 확인 및
- 신원 확인

#### 신청서 검토하기

- 1. 신청서를 수정해야 할 경우, "**수정 사항이 있습니다**"를 클릭한 후 오류를 수정합니다.
- 2. 이용 약관을 읽고 동의란에 체크합니다.
- 나중에 신청서를 검토해 제출하기를 원하시면 "저장 후 나중에 진행하기"를 클릭합니다. 언제든 포털에 로그인해 신청을 진행하실 수 있습니다. 포털에서 신청서 작성을 마치고 완료하고, 문서를 업로드하고, 은행 정보를 연결하고, 상태 업데이트를 확인하실 수 있습니다.
- 신청서를 검토하고 제공한 모든 정보가 정확한지 확인하였으면, "제출"을 클릭해 신청서를 제출합니다. <u>제출한 신청서는 응답 내용을 수정할 수</u> <u>없습니다</u>.

| 주세부정보 사업체정보-1 사업                                | 체 정보 - 2 인구통계 정보 공                                                                                                    | 공시사항 Q&A 신원 확인 은행                                                                                                    | 정보 문서 업로드 신청하기    |
|-------------------------------------------------|----------------------------------------------------------------------------------------------------|----------------------------------------------------------------------------------------------------|-------------------|
|                                                 |                                                                                                    | Lookitover                                                                                                    |                   |
|                                                 | Do                                                                                                    | you need to change anything?                                                                                                    | _                 |
|                                                 | Business Owner - Luu Luu                                                                                                    |                                                                                                    |                   |
|                                                 | Officer First Name                                                                                                    | Officer Last Name<br>Luu                                                                                                    |                   |
|                                                 | Email<br>canppatest07@yopmail.com                                                                                                    | Officer Address Line 1 (PD. Box not acceptable)<br>330 E Lambert Rd                                                                                                    |                   |
|                                                 | Officer Address Line 2 (PD. Box not acceptable)                                                                                                    | Offcer City<br>Brea                                                                                                    |                   |
|                                                 | Officer State<br>CA                                                                                                    | Officer Zin Code<br>92821                                                                                                    |                   |
|                                                 | Officer Date of Birth<br>01-30-1991                                                                                                    | Officer Social Security or ITIN Number (SSN or ITIN)<br>123-45-6789                                                                                                    |                   |
|                                                 | Title/Position<br>Chief Executive Officer/Director                                                                                                    | Referal Partner<br>Actors Equity                                                                                                    |                   |
|                                                 | Applicant Race<br>Asian                                                                                                    | Gerder<br>Female                                                                                                    |                   |
|                                                 | Applicant Ethnicity<br>Not Hispanic or Latino                                                                                                    | Officer Preferred Phone Number<br>+1-555-736-7360                                                                                                    |                   |
|                                                 | I consent to auto-dialed calls or text messages.<br>Yes                                                                                                    |                                                                                                    |                   |
|                                                 |                                                                                                    | I have some edit                                                                                                    |                   |
|                                                 | Lunderstand that by checking the box immediately following to<br>under the Fair Credit Reporting Lata authorizing Lendstov to ca<br>and to their authorized results: 1 authorize Lendstor to obtain<br>prepulification reports may be different than the Credit info<br>expect to order the constitution of the Credit info                                                                                                    | his notice, I am providing "written instructions" to BSID Capital, Inc. dis Lendetry ("Lendetry",<br>basin information from my personal predit profile or other information from a predit bureau<br>such information able to prequility me for predications. Credit information accessed for m<br>mation accessed for m data after the data of my original presentilitation |                   |
| 2                                               | <ul> <li>I solve view of the solve the solve of the solve of the s</li></ul> | ing this notice, I may be subject to further additional verification, including without finitiation<br>indexity services and may be requested to provide additional information in convection with<br>rmation will be subject to Lendistry's privacy policy and for the privacy policy of such third-                                                                       |                   |
|                                                 | By checking this box, you agree to these terms and condition                                                                                                    | 275                                                                                                    |                   |
| 3                                               | Save and Come Back Later                                                                                                    | Submit                                                                                                    | 4                 |
| Terms and Conditions                            | About Lendistry                                                                                                    | Contact Us                                                                                                    | Instructions      |
| Platform/Website Terms of Use<br>Privacy Policy | About Us                                                                                                    | For Assistance with the application, (866) 759-5320                                                                                                    | Application Guide |

noreply@lendistry.com으로부터 신청서가 접수되었음을 확인하는 확인 이메일을 수신하시게 됩니다. 더 자세한 정보나 문서가 필요할 경우, 제출하신 정보를 확인하기 위해 Lendistry에서 이메일, 전화 및/또는 문자(승인된 경우)로 연락을 드릴 수도 있습니다. 어떤 사업체 정보가 필요하고 문서는 어떻게 업로드해야 하는지 이해하는 데 Lendistry에서 도움을 드릴 수 있습니다.

Lendistry의 확인 이메일은 <u>noreply@lendistry.com</u>에서 발신합니다. 신청서를 제출한 후 확인 이메일을 받지 못하셨다면, 스팸메일함에서 <u>noreply@lendistry.com</u> 발신 이메일을 검색하고 해당 이메일 주소를 안전한 발신자 목록에 추가하십시오.

팁: 검색창에 "Lendistry"를 배치합니다.

|                                                          |                                                                                                    | + 0                                                                                                    |
|----------------------------------------------------------|----------------------------------------------------------------------------------------------------|----------------------------------------------------------------------------------------------------|
|                                                          | Accessibility                                                                                                    | Welcome, Luu                                                                                                    |
| Арр                                                      | blication Submitted                                                                                                    |                                                                                                    |
| What it means: You have submitted a complete ap          | pplication and it is currently under review for eligibility.                                                                                       |                                                                                                    |
| What you should do: We will review your applicat needed. | tion and notify you via email if additional documentation or information is                                                                        |                                                                                                    |
|                                                          | Return to Dashboard                                                                                                    |                                                                                                    |
| About Lendistry<br>About Us                              | Contact Us<br>For assistance with the application,<br>call (866) 346-5718                                                                          |                                                                                                    |
|                                                          | App<br>What it means: You have submitted a complete a<br>What you should do: We will review your applica<br>needed.<br>About Landistry<br>About Us | Application Submitted         What it means: You have submitted a complete application and it is currently under review for eligibility.         What you should do: We will review your application and notify you via email if additional documentation or information is needed.         Return to Dashboard         About Lendistry       Contar Me         About Lendistry       Contar Me         Datu do       Tasistance with the application. |

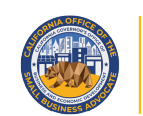

APPLICATION PORTAL POWERED BY LENDISTRY

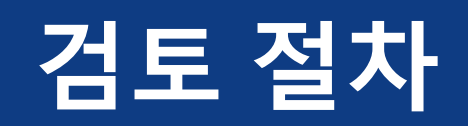

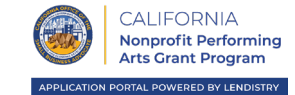

#### 

#### 신청 처리 상태를 어떻게 조회하나요?

신청 처리 상태는 언제든 등록하신 사용자이름, 암호 및 휴대전화 번호를 사용해 Lendistry 포털에 로그인하여 조회하실 수 있습니다. 로그인하고 나면, 상태가 대시보드에 표시됩니다.

여기에서 Lendistry 포털에 로그인하십시오. <u>canppa.mylendistry.com/landing</u>

#### 제 문서와 은행 정보가 완전히 검증되었고 저는 자금 제공 승인을 받았습니다. 언제 보조금을 받게 되나요?

신청서를 완전히 검증하고 보조금 제공 승인을 받고 나면, Lendistry 포털에서 DocuSign 문서로서 피수여자 합의서 및 W-9 양식을 이용할 수 있습니다. 로그인 후 DocuSign의 지침에 따라 양 문서에 이니셜을 기재 및 서명하고 날짜를 기재하십시오.

여기에서 Lendistry 포털에 로그인하십시오.

canppa.mylendistry.com/landing

주의 사항: 이 과정이 완료될 때까지 자금 제공이 불가합니다.

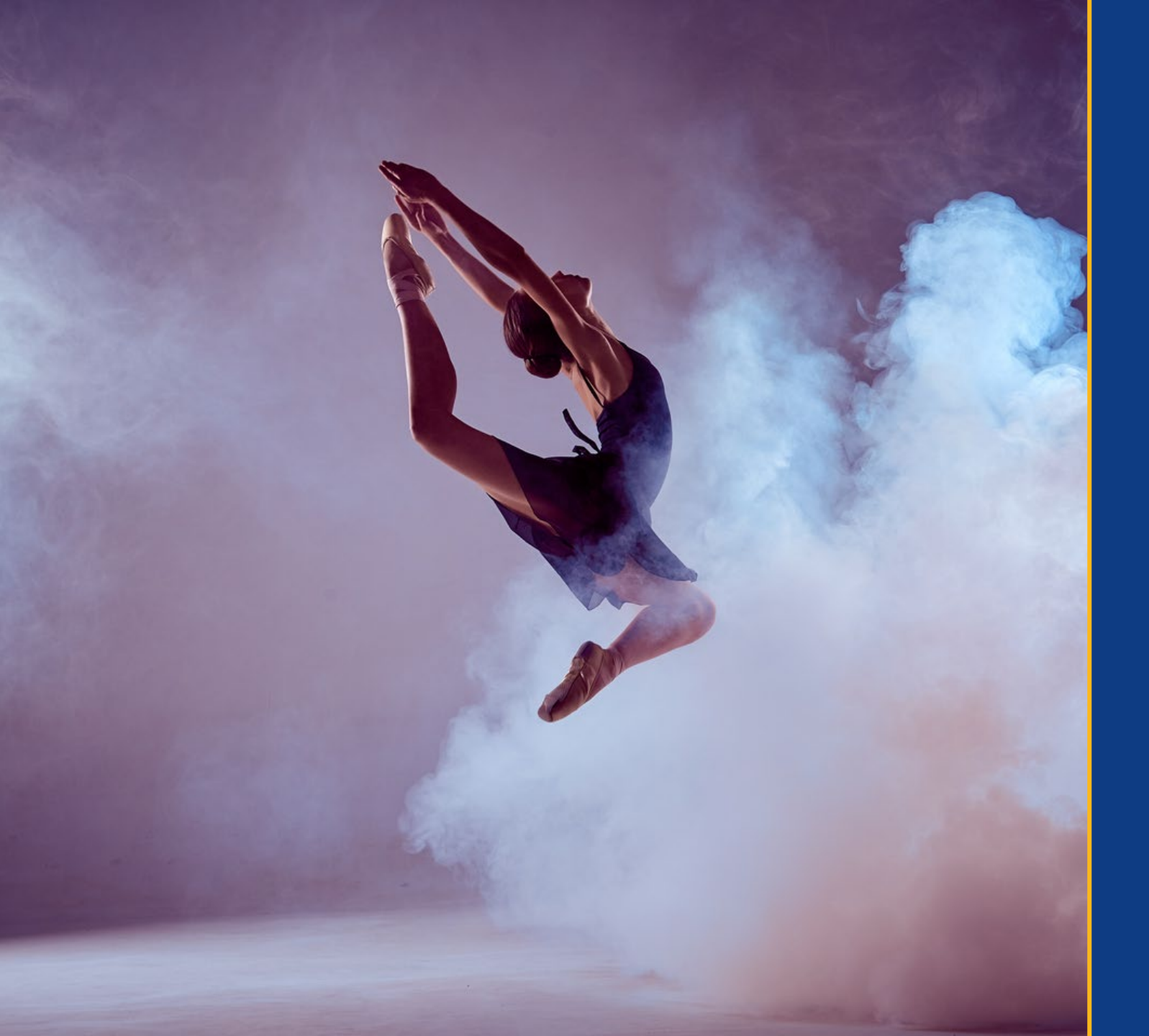

# **콜센터** 866-759-5320

월요일~금요일 오전 7:00 ~ 오후 7:00 PST

빠른 링크: <u>프로그램 개요</u> <u>자격 요건</u> <u>보조금 수여: 금액</u> <u>필수 서류</u> <u>신청 절차</u> <u>재정 후원자로서 신청하기</u> <u>자체 비영리 단체를 위해 신청하기</u> <u>검토 절차</u>

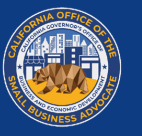

CALIFORNIA Nonprofit Performing Arts Grant Program

APPLICATION PORTAL POWERED BY LENDISTRY